# >THIS IS THE WAY >THIS IS NORTEL

Nortel Communication Server 1000

# WLAN Handset 2210

# User Guide

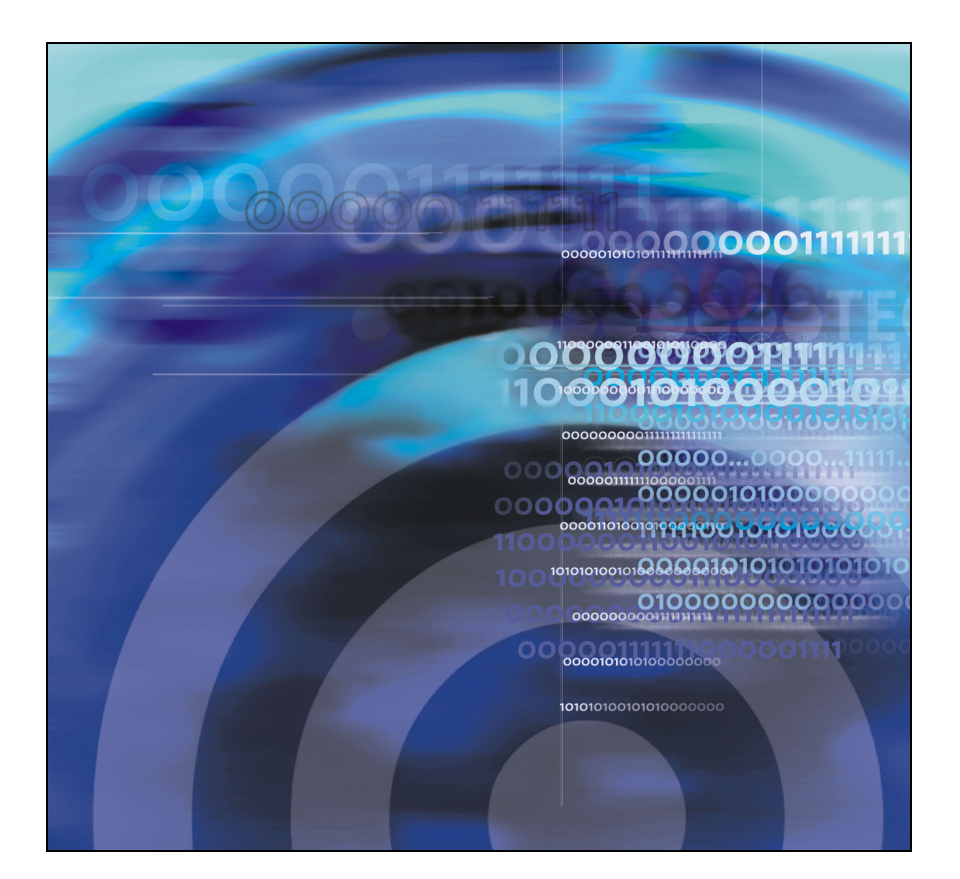

# **Revision history**

| December 2005 | Standard 4.00. This document is up-issued to support the Norte WLAN Handset 2210.        |  |
|---------------|------------------------------------------------------------------------------------------|--|
| August 2005   | Standard 3.00. This document is up-issued to support the Nortel WLAN Handset 2210.       |  |
| June 2004     | Standard 2.00. This document is up-issued to support the Nortel WLAN Handset 2210.       |  |
| May 2004      | Standard 1.00. This is a new document developed to support the Nortel WLAN Handset 2210. |  |

# Contents

| Regulations and safety information             | 9          |
|------------------------------------------------|------------|
| FCC Rules - Part 15                            | . 9        |
| Radio Frequency (RF) information               | 10         |
| Operational warnings                           | 10         |
| Electromagnetic interference and compatibility | 11         |
| Specific Absorption Rate (SAR) information     | 15         |
| Your WLAN Handset 2210                         | 17         |
| Handset controls and descriptions              | 18         |
| Status indicators                              | 19         |
| The states of the handset                      | 21         |
| Function menu items                            | 22         |
| Enter text using the handset keypad            | 23         |
| Scrolling                                      | 24         |
| Cleaning your handset                          | 25         |
| Basic handset operation                        | 27         |
| Turn on the WLAN Handset 2210                  | 27         |
| Turn off the WLAN Handset 2210                 | 27         |
| Make a call                                    | 28         |
| Make a headset call                            | 29         |
| Answer a call                                  | 29         |
| Hang up a call                                 | 30         |
| Change the speaker volume                      | 30         |
| Silence the ringer                             | 30         |
| Feature and function activation                | 31         |
| Shortcut menu – MENU key                       | 31         |
| Function menu – FCN key                        | 31         |
| Soft key features                              | 32         |
|                                                | <b>U</b> 2 |
| Feature Keys menu – LINE key                   | 32         |

| Contents                                                                                                    |                                                    |
|----------------------------------------------------------------------------------------------------|----------------------------------------------------|
| Security                                                                                                    | 35                                                 |
| The headset                                                                                                    | 37                                                 |
| Handset display                                                                                                    | 39                                                 |
| User Option menu                                                                                                    | 41                                                 |
| Lock the Keypad<br>Select a Language<br>Select Ring Options<br>Select Phone Options<br>View system information<br>Enter Extension                                     | 41<br>42<br>42<br>42<br>47<br>52<br>54             |
| Call features                                                                                                    | 57                                                 |
| Making calls                                                                                                    | 59                                                 |
| Use Autodial<br>Activate Ring Again<br>Redial last number called<br>Use Speed Call<br>Make a System Speed Call<br>Use Conference Hotline                              | 59<br>60<br>61<br>61<br>62<br>63                   |
| While on an active call                                                                                                    | 65                                                 |
| Place a call on hold<br>Transfer a call<br>Use Attendant Recall<br>Use Call Park<br>Record a Calling Party Number<br>Display incoming calls<br>Trace a malicious call | 65<br>66<br>66<br>67<br>67<br>67<br>68<br>68<br>68 |

| Incoming calls                                                                                                    | 69                               |
|----------------------------------------------------------------------------------------------------|----------------------------------|
| Activate Call Pickup<br>Use Call Waiting                                                                                                    | 69<br>70                         |
| While away from your desk                                                                                                    | 73                               |
| Use Call Forward<br>Use Internal Call Forward                                                                                                    | 73<br>74                         |
| Talk with more than one person                                                                                                    | 75                               |
| Use Call Join<br>Set up a conference call<br>Use Conferee Selectable Display<br>Use Group Call                                                                                                    | 75<br>75<br>76<br>77             |
| Work without interruption                                                                                                    | 81                               |
| Activate Make Set Busy                                                                                                    | 81                               |
| Other call features                                                                                                    | 83                               |
| Use Call Page Connect to make an announcement<br>Use Centrex/Exchange Switchhook Flash<br>Charge a call or charge a forced call.<br>Use Enhanced Override<br>Use Forced Camp-on<br>Use Privacy Release | 83<br>83<br>84<br>86<br>86<br>87 |
| Branch Office                                                                                                    | 89                               |
| Normal Mode<br>Local Mode<br>Troubleshoot Branch Office                                                                                                    | 89<br>89<br>89                   |
| Hospitality features                                                                                                    | 91                               |
| Activate Message Registration<br>Use Maid Identification<br>Display Room Status                                                                                                    | 91<br>92<br>93                   |

| 97         |
|------------|
|            |
| 99         |
| 100<br>101 |
| 103        |
|            |
| 107        |
| 111        |
|            |

# **Regulations and safety information**

# FCC Rules – Part 15

This device complies with Part 15 of the FCC Rules. Operation is subject to the following two conditions: (1) This device may not cause harmful interference, and (2) this device must accept any interference received, including interference that may cause undesired operation.

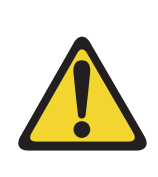

### WARNING

Changes or modifications to this equipment not approved by Nortel may cause this equipment to not comply with Part 15 of the FCC rules and void the user's authority to operate this equipment.

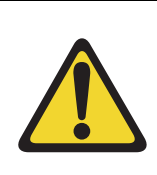

### CAUTION

This equipment contains no user-serviceable parts inside. Refer servicing to qualified service personnel.

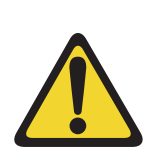

### WARNING

- Follow standard acceptance procedures before operating the WLAN Handset 2210 near life-support systems.
- To minimize risk of interference, pacemaker users should NOT carry the WLAN Handset 2210 next to the pacemaker.
- Avoid placing the handset near small metallic objects. The handset earpiece attracts magnetic objects.
- The WLAN Handset 2210 produces noise noticeable to hearing aid users. Use a headset compatible with hearing aids.
- This device complies with Part 15 of the FCC Rules. Operation is subject to the following two conditions: (1) This device may not cause harmful interference, and (2) this device must accept any interference received, including interference that may cause undesired operation.

# Radio Frequency (RF) information

This equipment has been tested and found to comply with the limits for a Class B digital device, pursuant to Part 15 of the FCC Rules. These limits are designed to provide reasonable protection against harmful interference in a residential installation. This equipment generates, uses, and can radiate radio frequency energy and, if not installed and used in accordance with the instructions, may cause harmful interference to radio communications. However, there is no guarantee that interference to radio or television reception, which can be determined by turning the equipment off and on, the user is encouraged to try to correct the interference by one or more of the following measures:

- Reorient or relocate the receiving antenna.
- Increase the separation between the equipment and receiver.
- Connect the equipment into an outlet on a circuit different from that to which the receiver is connected.
- Consult the dealer or an experienced radio/TV technician for help.

# **Operational warnings**

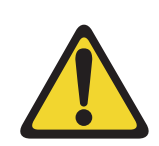

#### WARNING

For vehicles equipped with an air bag: Do not place a portable radio product in the area over the air bag or in the air bag deployment area. An air bag inflates with great force. If a portable radio is placed in the air bag deployment area and the air bag inflates, the radio product may be propelled with great force and cause serious injury to occupants of the vehicle.

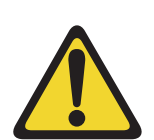

#### WARNING

**Potentially explosive atmospheres:** Turn off your radio product prior to entering any area with a potentially explosive atmosphere, unless it is a radio product type especially qualified for use in such areas (for example, Factory Mutual Approved). Do not remove, install, or charge batteries in such areas. Sparks in a potentially explosive atmosphere can cause an explosion or fire resulting in bodily injury or even death.

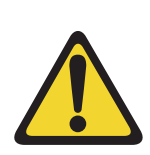

#### CAUTION

**Loud noise environment:** The WLAN Handset 2210 has been designed to produce optimal voice quality. However, when used in extremely loud noise environments (for example, close to working heavy machinery), users may experience degradation in call quality performance due to echo. Avoid using the handset when traversing these types of environments.

The areas with potentially explosive atmospheres referred to above include fueling areas such as below decks on boats, fuel or chemical transfer or storage facilities, areas where the air contains chemicals or particles, such as grain, dust or metal powders, and any other area where you would normally be advised to turn off your vehicle engine. Areas with potentially explosive atmospheres are often but not always posted.

**Batteries:** All batteries can cause property damage and/or bodily injury, such as burns, if a conductive material such as jewelry, keys, or beaded chains touches exposed terminals. The conductive material may complete an electrical circuit (short circuit) and become quite hot. Exercise care in handling any charged battery, particularly when placing it inside a pocket, purse, or other container with metal objects.

**Cleaning and drying considerations:** Using a leather carry case may help protect the surfaces and help prevent liquids (for example, rain) from entering into the interior of the radio product. This product is not waterproof, and exposing the unit to liquids may result in permanent damage to the unit.

If your handset interior gets wet, then do not try to accelerate drying with the use of an oven or a dryer as this will damage the handset and void the warranty. Instead, do the following: 1. Immediately power off the handset. 2. Remove battery pack from handset. 3. Shake excess liquid from handset. 4. Place the handset and battery pack in an area that is at room temperature and has good airflow. 5. Let the handset and battery pack dry for 72 hours before reconnecting the battery pack and/or powering on the handset. If the handset does not work after following the steps listed above, contact your dealer for servicing information.

See "Cleaning your handset" on page 25 for cleaning instructions.

# Electromagnetic interference and compatibility

*Note:* Nearly every electronic device is susceptible to electromagnetic interference (EMI) if inadequately shielded, designed or otherwise configured for electromagnetic compatibility.

#### Facilities

To avoid electromagnetic interference and/or compatibility conflicts, turn off your radio product in any facility where posted notices instruct you to do so. Hospitals or health care facilities may be using equipment that is sensitive to external RF energy.

#### **Medical devices**

**Pacemakers:** The Health Industry Manufacturers Association recommends that a minimum separation of 6 inches (15 cm) be maintained between a handheld wireless radio product and a pacemaker. These recommendations are consistent with the independent research by, and recommendations of, Wireless Technology Research.

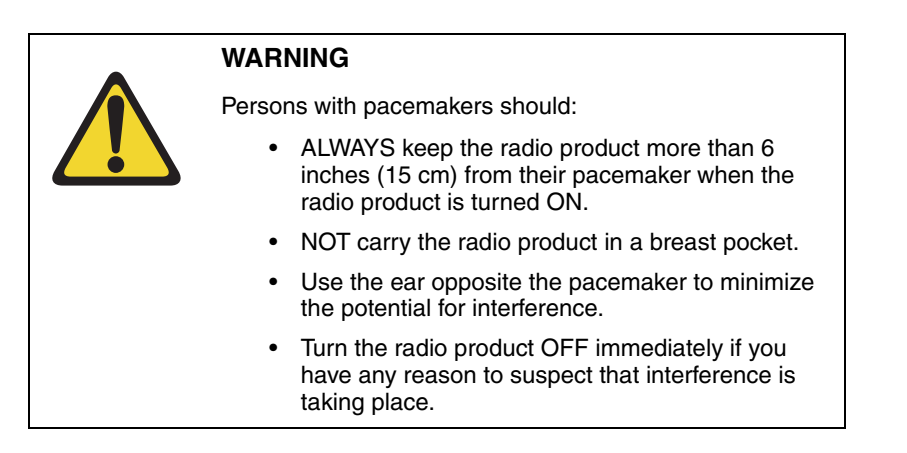

**Hearing aids:** Some digital wireless radio products may interfere with some hearing aids. In the event of such interference, consult your hearing aid manufacturer to discuss alternatives.

**Other medical devices:** If you use any other personal medical device, consult the manufacturer of your device to determine if it is adequately shielded from external RF energy. Your physician may be able to assist you in obtaining this information.

#### Use while driving

Check the laws and regulations on the use of radio products in the area where you drive. Always obey them. When using the radio product while driving, please:

- Give full attention to driving and to the road.
- Use handsfree operation, if available.
- Pull off the road and park before making or answering a call if driving conditions so require.

# International certifications

Table 1 shows the international certifications applicable to the WLAN Handset 2210.

# Table 1International certifications

| Australia      |                                                                                                    |
|----------------|----------------------------------------------------------------------------------------------------|
| Brazil         | ANATEL                                                                                                |
| Canada         | 2128B-12238                                                                                           |
| European Union | <b>CE</b><br>0678                                                                                     |
| Norway         |                                                                                                    |
| Switzerland    | ① Switzerland                                                                                         |
| Japan          | 24054<br>24054                                                                                        |
| Mexico         | NOM 🚔                                                                                                 |
| New Zealand    | Z233                                                                                                  |
| Singapore      | IDA                                                                                                   |
| Taiwan         |                                                                                                    |
| Hong Kong      | Certified for use in Hong Kong<br>經驗證可在香港使用<br>OFTA Certificate No. LP404143<br>電話管理局<br>當書號 LP404144 |
| United States  | a a a a a a a a a a a a a a a a a a a                                                                 |

#### Table 1 International certifications

United States FC Part 15, part 68 IEC 60950

## Specific Absorption Rate (SAR) information

Your wireless handheld portable telephone is a low power radio transmitter and receiver. When it is on, it receives and also sends out radio frequency (RF) signals. In August 1996, the Federal Communications Commissions (FCC) adopted RF exposure guidelines with safety levels for handheld wireless phones. Those guidelines are consistent with the safety standards previously set by both U.S. and international standards bodies:

- ANSI C95.1 (1992) American National Standards Institute
- NCRP Report 86 (1986) National Council on Radiation Protection and Measurements
- ICNIRP (1996) International Commission on Non-Ionizing Radiation
  Protection
- DHWC Safety Code 6 Department of Health and Welfare Canada

Those standards were developed by independent scientific organizations through periodic and thorough evaluation of scientific studies. The standards include a substantial safety margin designed to assure the safety of all persons, regardless of age and health. The exposure standard for wireless mobile phones employs a unit of measurement known as the Specific Absorption Rate, or SAR. The SAR limit set by the FCC is 1.6 W/kg<sup>1</sup>. Tests for SAR are conducted using standard operating positions specified by the FCC with the phone transmitting at its highest certified power level in all tested frequency bands. Although the SAR is determined at the highest certified power level, the actual SAR level of the phone while operating can be well below the maximum value. This is because the phone is designed to operate at multiple power levels so as to use only the power required to reach the network. In general, the closer you are to a wireless base station antenna, the lower the power output. Before a phone model is available for sale to the public, it must be tested and certified to the FCC that it does not exceed the limit established by the government-adopted requirement for safe exposure. The tests are performed in positions and locations (for example, at the ear and worn on the body) as required by the FCC for each model. While there may be differences between the SAR levels of various phones and at various positions, they all meet the government requirement for safe exposure. The FCC has granted an Equipment Authorization for this model phone with all reported SAR levels evaluated as in compliance with the FCC RF emission guidelines. SAR information on this model phone is on file with the FCC and can be found under the Display Grant section of http://www.fcc.gov/oet/fccid

<sup>1.</sup> In the United States and Canada, the SAR limit for mobile phones used by the public is 1.6 watts/kg (W/kg) averaged over one gram of tissue. The standard incorporates a substantial margin of safety to give additional protection for the public and to account for any variations in measurements.

after searching on FCC ID IYGSNP2400. Additional information on Specific Absorption Rates (SAR) can be found on the Cellular Telecommunications Industry Association (CTIA) website at http://www.wow-com.com.

The only authorized headsets that may be utilized with the Nortel WLAN Handset 2210 are those obtainable from Nortel or its reseller partners.

The measured SAR of the SNP2400 Wireless Handset is: 0.61 W/kG @ 2462 MHz (head) 0.0379 W/kG @ 2412 MHz (body).

#### **IMPORTANT!**

Phone Operation Normal Position: Hold the phone as you would any other telephone, with the earpiece to your ear, and speak into the microphone. The internal antenna is then positioned properly.

#### Chargers

For the desktop and dual chargers (models DCE100 and DCE200), the following warning applies:

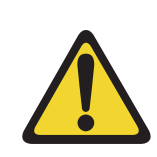

#### WARNING

This is a Class A product. In a domestic environment this product may cause radio interference in which case the user may be required to take adequate measures.

# Your WLAN Handset 2210

This document describes the WLAN Handset 2210 and its features when operating on Nortel Communication Server 1000. The WLAN Handset 2210 is a fully functional handset specifically designed for the busy office environment.

*Note:* Not all features described in this guide are available on all handsets. Consult your system administrator to verify which features are available for your use.

### WARNING

- Follow standard acceptance procedures before operating the WLAN Handset 2210 near life-support systems.
- To minimize risk of interference, pacemaker users should NOT carry the WLAN Handset 2210 next to the pacemaker.
- Avoid placing the handset near small metallic objects. The handset earpiece attracts magnetic objects.
- The WLAN Handset 2210 produces noise noticeable to hearing aid users. Use a headset compatible with hearing aids.
- This device complies with Part 15 of the FCC Rules. Operation is subject to the following two conditions: (1) This device may not cause harmful interference, and (2) this device must accept any interference received, including interference that may cause undesired operation.

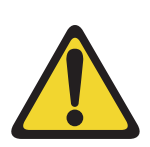

## CAUTION

Loud noise environment: The WLAN Handset 2210 has been designed to produce optimal voice quality. However, when used in extremely loud noise environments (for example, close to working heavy machinery), users may experience degradation in call quality performance due to echo. Avoid using the handset when traversing these types of environments.

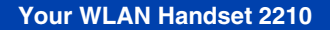

#### Figure 1 WLAN Handset 2210 controls

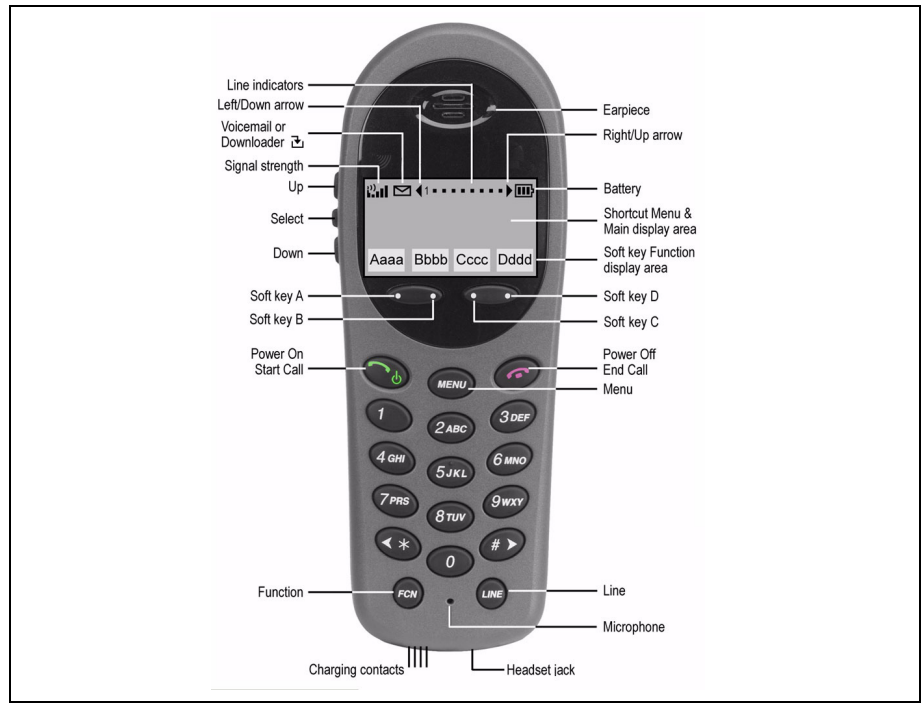

### Handset controls and descriptions

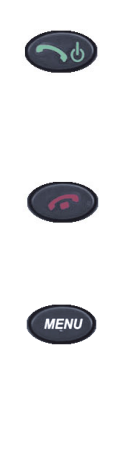

Use the **Power On/Start Call** key to turn on your WLAN Handset 2210. This key also affects some of the states of the handset (see Table 2 on page 21).

Use the **Power Off/End Call** key to terminate an active call and turn off the handset.

Press the **Menu** key to view the full description of the soft key abbreviations and access the handset features. Press and hold Power On/Start Call. Two chirps sound.The **Menu** key displays a list of features. Select these features by pressing the number key corresponding to the feature or by using the **Up**, **Down**, and **Select** buttons. This key also affects some of the states of the handset (see Table 2 on page 21).

Use the **Line** key to access the Feature Keys menu. Select these features by pressing the number key associated with each feature.

*Note:* The Line key emulates the six Feature Keys located at the top of an IP Phone 2004 display area.

Use the **Function** key to access the handset functions when in the active (idle) state (see Table 3 on page 23).

The **Function** key also provides access to the User Option menu in the standby state.

**Soft keys (self-labeled)** are located below the display area. The LCD label above the key changes, based on the state of the handset. Use the four **Soft keys** (A, B, C, D) to activate the displayed soft key feature.

Use the **Up**, **Down**, and **Select** buttons on the side of the handset to navigate and activate the various menu options.

### **Status indicators**

| था हा हा हा ह | These symbols give a visual indication (from strong to weak) of<br>the signal strength to the handset.                                                                   |  |
|---------------|----------------------------------------------------------------------------------------------------|--|
| No Service    | You are outside of the coverage area and cannot receive or place<br>calls. The out-of-service tone plays. Return to the coverage area<br>to re-establish the connection. |  |
|               | The <b>III</b> indicates that the battery is fully charged while the <b>III</b> indicates that the charge is low.                                                        |  |
|               | Your battery pack charge is very low. An audible beep also<br>sounds. Replace your battery pack within two minutes.                                                      |  |
| $\square$     | You have a new voicemail message.                                                                                                    |  |

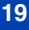

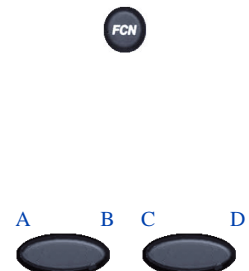

| Ŀ                                | Your handset is downloading a new firmware file. You will be<br>unable to make or receive calls until the download is complete.<br><i>Do not power off the handset until the download icon</i><br><i>disappears.</i>               |  |
|----------------------------------|----------------------------------------------------------------------------------------------------|--|
| Melody                           | A melody is played when the WLAN Handset $2210\ \mathrm{is}\ \mathrm{turned}\ \mathrm{on}.$                                                                                                    |  |
| In Service Tone                  | When the handset completes registration with the Call Server, it plays the in-service tone.                                                                                                    |  |
| Line Indicator                   | The Line Indicator area displays the line currently in use. Any<br>lines which are not idle or active (for example, if the line is on<br>hold or forwarded) will have a plus sign (+) sign in front of the<br>entry for that line. |  |
| Right/Up and<br>Left/Down Arrows | These icons, on either side of the Line Indicator, are used in the in-call menus to indicate "more items below or left" and "more items above or right."                                                                           |  |

# The states of the handset

The WLAN Handset 2210 can be in one of the following states (see Table 2).

# Table 2The WLAN Handset 2210 states (Part 1 of 2)

| State                | Description                                                                                                    |  |
|----------------------|----------------------------------------------------------------------------------------------------|--|
| Power off            | The handset is turned off. It is not registered with the Call Server.<br>Normally the handset enters the power-off state when the user<br>presses the <b>Power Off/End Call</b> key for approximately two<br>seconds when the handset is in the standby state. The batteries<br>can be recharged in the power-off state.                                       |  |
| Standby              | This is the normal state when the handset is online but inactive. In<br>the standby state, the handset can receive calls and access the<br>User Option menu. To perform other operations, the handset must<br>be active (off-hook). The standby state uses less power than the<br>active (idle) state. The batteries can be recharged in the standby<br>state. |  |
| Active<br>(off-hook) | This is equivalent to a regular telephone being off-hook. The handset goes to the active (off-hook) state when you press the <b>Power On/Start Call</b> key when the handset is in the standby or active (idle) state. When in the active (off-hook) state, the handset uses a soft ring.                                                                      |  |
| Active (idle)        | This is equivalent to a regular telephone being idle. The active (idle) state is reached in two ways:                                                                                                    |  |
|                      | • An incoming call in the standby state causes the handset to go to the active (idle) state and begin ringing.                                                                                                    |  |
|                      | • The user presses the <b>FCN</b> and <b>3</b> keys when the handset is in the active (off-hook) state to access the function menu. In the active (idle) state, the handset will not ring when there is an incoming call.                                                                                                    |  |
|                      | <i>Note:</i> In the active (idle) state, the handset and access point exchange a small packet about once every 15 milliseconds. This increases the power consumption and consumes bandwidth, particularly for the RF portion of the link. Therefore, do not leave the handset in the idle state except for special situations.                                 |  |

# Table 2The WLAN Handset 2210 states (Part 2 of 2)

| State               | Description                                                                                                    |  |
|---------------------|----------------------------------------------------------------------------------------------------|--|
| Active<br>(on-hook) | This state is entered when the handset is in standby state and the user presses the <b>Menu</b> key. The handset appears to be on-hook from the Call Server point of view, and loud ringing will occur (when required). The handset display is active and the <b>Menu</b> , <b>FCN</b> or <b>Line</b> menus can be accessed. The user returns to the standby state by pressing the <b>Power Off/End Call</b> key. If no keys are pressed for a period of 10 seconds, the state times out and the handset returns to the standby state. Pressing the <b>Power Off/End Call</b> key in any of the menus will exit the menu. Pressing the <b>Power Off/End Call</b> key again will return the handset to Standby state. |  |
|                     | <i>Note:</i> If the user selects any menu item or presses a soft key, the handset changes into the active (off-hook) state, the timeout condition is removed and handset will use a soft ring.                                                                                                    |  |
| Error               | The handset enters the error state when it loses the signal from the access point. If the handset regains the signal within approximately 20 seconds, it returns to the state it just left. If the handset is out of range for longer than 20 seconds, the handset restarts and returns to the standby state.                                                                                                    |  |
| Active call         | The handset enters the active call state when a user is in an active conversation. To enter this state, the user either makes a call or answers an incoming call. While in this state, the handset will use a soft ring to alert the user to another call. The user leaves this state when the call is completed by pressing the <b>Power Off/End Call</b> key or if an incoming call is ended before the user answers it.                                                                                                    |  |

# Function menu items

Your WLAN Handset 2210 has six non-programmable Function menu items. Table 3 lists these menu items and their corresponding functions and descriptions. To activate the functions on your WLAN Handset 2210, press the **Function** key – in the active (on-hook) or active (off-hook) states – and the appropriate number on the keypad, or use the **Up** and **Down** buttons on the side of the handset to scroll through the functions and the **Select** button to select and activate a function.

*Note:* Pressing the Function key when the handset is in active (idle) state gives a different menu. See "User Option menu" on page 41 for details.

| Function<br>menu item | Function  | Description                                                                                                    |
|-----------------------|-----------|----------------------------------------------------------------------------------------------------|
| 1                     | Mute      | Use the Mute function to listen to the receiving party without transmitting. Press the <b>Mute</b> key again to return to a two-way conversation.                                                                                        |
| 2                     | Hold      | Use the Hold function to put an active call on hold.<br>Press the <b>Line</b> key beside the flashing icon to<br>return to the caller on hold.                                                                                           |
| 3                     | Goodbye   | Use the Goodbye function to enter the active (idle) state to access the function menu.<br>This is particularly useful if you want to make another call immediately. Simply press the <b>FCN</b> and <b>3</b> keys, then dial the number. |
|                       |           | <i>Note:</i> If you do not intend to make another call, press the <b>Power Off/End Call</b> key to end your current call and place the handset in the standby state.                                                                     |
| 4                     | Directory | Use the Directory function to search the Corporate Directory, if configured.                                                                                                    |
| 5                     | Inbox     | Use the Inbox function to access your voice mailbox.                                                                                                    |
| 6                     | Outbox    | Reserved for future use.                                                                                                    |

 Table 3

 WLAN Handset 2210 function menu items

## Enter text using the handset keypad

You can use the handset keypad to enter text on the WLAN Handset 2210.

Press the key once for the first letter printed on that key, twice to get the second letter, and three times for the third letter.

The letters Q and Z do not appear on the handset keypad. They are, however, programmed on keys 7 and 9 respectively (in alphabetical order).

# **Scrolling**

Scrolling up, down, left and right is performed as shown in Table 4.

#### Table 4 Scrolling functions

| To scroll: | Use:               |
|------------|--------------------|
| Up         | Volume Up button   |
| Down       | Volume Down button |
| Left       | <b>(</b> *)        |
| Right      | #>                 |

# **Cleaning your handset**

The WLAN Handset 2210 occasionally needs to be cleaned to maintain its appearance. In general, wiping the handset surface with a plain-water-dampened cloth or paper towel removes most films or residues.

If more rigorous cleaning is required, you can use:

- A mild detergent solution. Be sure to wipe away any detergent residue with a plain-water-dampened cloth.
- Any general-purpose household glass and surface cleaner. Do not spray the handset directly. Spray the cleaner on a soft cloth or paper towel, then wipe the handset.
- Pre-treated cloths, like those used for eyeglasses or cameras.
- Pre-moistened towelettes. Avoid those containing lanolin or aloe as it leaves a slippery residue.
- Isopropyl alcohol, applied by a damp cloth or paper towel. When using alcohol, do not rub the keypad characters vigorously, as this will significantly degrade legibility.

#### **IMPORTANT!**

- Do not use furniture polishes, waxes, or plasticizer-based cleaner.
- Do not use lanolin, aloe, glycerin, or other skin care products.
- Do not apply any solvent such as acetone or mineral spirits.
- Do not directly spray or immerse the handset.

If the headset connector becomes dirty, you may experience a scratchy or intermittent signal. To clean the connector, dip the padded end of a cotton swab in isopropyl alcohol. Gently insert in the connector and twist, repeating several times. If available, blow compressed air into the connector to clear debris.

# **Basic handset operation**

# Turn on the WLAN Handset 2210

#### To turn on the handset:

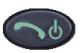

1. Press and hold the **Power On/Start Call** key for two seconds.

Two chirps sound.

2. Release the Power On/Start Call key.

The in-service tone sounds and the extension number displays.

The handset is now in standby mode and ready to make and receive calls.

#### **IMPORTANT!**

When the download icon (2) is displayed, the handset is not ready to make or receive calls. Once the icon is removed, the handset can be used.

# Turn off the WLAN Handset 2210

#### To turn off the handset:

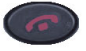

 Press and hold the Power Off/End Call key. One chirp sounds and the handset turns off.

*Note:* The WLAN Handset 2210 cannot be turned off during a call. First end the call, then turn off the handset.

2. Release the **Power On/Start Call** key.

#### **IMPORTANT!**

Do not power off the handset if the download icon  $(\mathbf{E})$  is displayed.

## Make a call

To make a call:

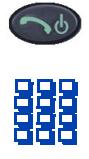

#### To make a call using a line:

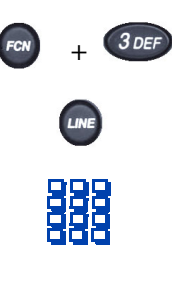

50

To make a call using Predial:

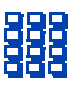

50

- 1. Press the **Power On/Start Call** key. You receive a dial tone.
- 2. Dial the number. Dial calls exactly as you would with a regular telephone. You can dial extension numbers, internal numbers, or make external calls, depending on your system.
- Press the Function key and the number
   3 key to enter the active (idle) state.
- 2. Press the **Line** key and the number key (1 through 6) for the desired line.
- Dial the number. Dial calls exactly as you would with a regular telephone. You can dial extension numbers, internal numbers, or make external calls, depending on your system.
- 4. Press the Power On/Start Call key.
- Dial the number. Dial calls exactly as you would with a regular telephone. You can dial extension numbers, internal numbers, or make external calls, depending on your system.
- 2. Press the Power On/Start Call key.

# Make a headset call

#### To make a call using a headset:

- 1. Connect the headset to the headset jack.
- 2. Follow the steps in "Make a call" on page 28 to make your call.

## Answer a call

The handset rings or vibrates to alert you to an incoming call. Additionally, a line number on the display flashes, and the display shows information about the call, such as the caller's name and extension.

#### To answer a call:

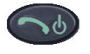

#### To answer a call on another line:

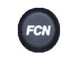

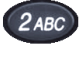

LINE

To answer a headset call:

Press the Power On/Start Call key.

*Note:* While on a call, you hear a soft beep to indicate another incoming call.

- 1. If on a call, press the **Function** key to access the list of functions.
- 2. Press the number 2 key to place the current call on hold.
- 3. Press the Line key to access the Line (DN) feature keys.
- 4. Press the number key corresponding to the flashing line number.

When a headset is plugged into the handset, press any key other than Power On/Start Call, Power Off/End Call, soft keys or the side buttons.

### Hang up a call

To hang up the handset:

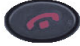

Press the **Power Off/End Call** key. Be sure to do this at the end of each call.

#### **IMPORTANT!**

For extended battery life, press the **Power Off/End Call** key even when the other party hangs up first.

## Change the speaker volume

To change the speaker volume:

While the handset is in the active state, press the **Up** and **Down** buttons to increase or decrease the volume of the speaker.

*Note:* As the volume is adjusted, the setting is shown in a small bar graph on the display. The volume setting is retained between calls as well as when the telephone is powered off.

### Silence the ringer

To silence the ringer:

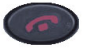

Press the **Power Off/End Call** key when the handset is ringing. This function does not interrupt the call and the caller can leave a voicemail message.

# Feature and function activation

You can view the features and functions programmed in your system using the Shortcut menu, soft key features, and the Line (DN) features. You can access some functions and features using one or more of the methods described in this section.

# Shortcut menu – MENU key

Use the Shortcut menu to view the full description of the soft key abbreviations and access the handset features.

Note: The menu displayed depends on the handset state.

#### To activate a feature using the Shortcut menu:

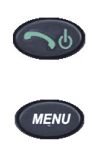

- 1. Place the handset in the active (idle) or active (off-hook) state.
- 2. Press the **Menu** key. The Shortcut menu displays in the main display area.
- 3. Press the **Up** and **Down** buttons to scroll through the list of features. The abbreviation is highlighted in the display area.
- 4. Do one of the following:
  - Press the **Select** button to activate the highlighted feature.
  - Press the appropriate number key (shortcut key). The feature does not have to be highlighted.

# Function menu – FCN key

Use the Function key to view and activate the WLAN Handset 2210 functions. This includes the fixed functions (see Table 3 on page 23).

Note: The menu displayed depends on the handset state.

To activate a function using the Function key:

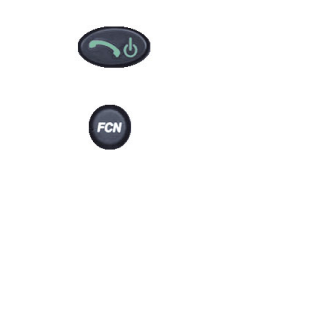

- 1. Place the handset in the active (idle) or active (off-hook) state.
- 2. Press the **Function** key to display the first four functions in the display area. Repeat to view more functions.
- 3. Press the **Up** and **Down** buttons to scroll through the list of functions. The function abbreviation is highlighted in the display area.
- 4. Press the **Select** button to activate the highlighted function.

# Soft key features

The four soft keys on your WLAN Handset 2210 enable you to quickly activate soft key features when in active (off-hook) state. The display area directly above each soft key is programmed with a feature abbreviation.

The soft keys operate with a rocking action. Press the left or right side of the key to activate the corresponding soft key feature.

#### To activate a soft key feature:

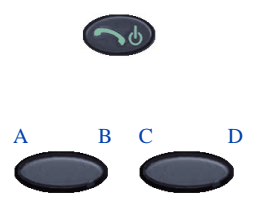

- Go off-hook. The soft key labels display in the display area.
- 2. Press the **soft key** corresponding to the desired feature.

# Feature Keys menu – LINE key

The **Line** key enables you to access the Feature Keys menu while the handset is in the active (off-hook) state. The features on the Feature Keys menu are programmed on each handset using the six line keys (number keys 1 through 6).

*Note:* A feature must be available on the system before it can be programmed on the handset.

To activate a feature:

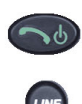

- 1. Go off-hook.
- 2. Press the **Line** key to view the Feature Keys menu in the upper display area.
- 3. Do one of the following:
  - Press the number key (1 through 6) corresponding to the desired feature.
  - Use the **Up**, **Down**, and **Select** buttons to activate a feature.

# Using the shortcut keys

The WLAN Handset 2210 features are programmed on the following shortcut keys:

- number keys 0 to 9
- star (\*) key
- pound (#) key

These shortcut keys are displayed next to the feature abbreviations when you view the features.

To activate a feature or function using its shortcut key, press the shortcut key at any time while the handset is in the Shortcut menu or the Function menu. The feature or function activates whether or not that feature is currently displayed or highlighted.

# **Security**

The WLAN Handset 2210 provides two security modes:

- insecure This is the default mode.
- secure

Your handset is pre-programmed by the system administrator for the type of security you need. For more information, talk to your system administrator.

#### **IMPORTANT!**

Do not change the security level through your handset.
## The headset

Nortel offers optional headsets (depending on market region) for use in noisy environments or if you need to have your hands free while talking.

To use the headset, simply plug it into the jack on the bottom of the handset. The headset is specially designed to work with the WLAN Handset 2210.

#### Figure 2 WLAN Handset 2210 bottom view

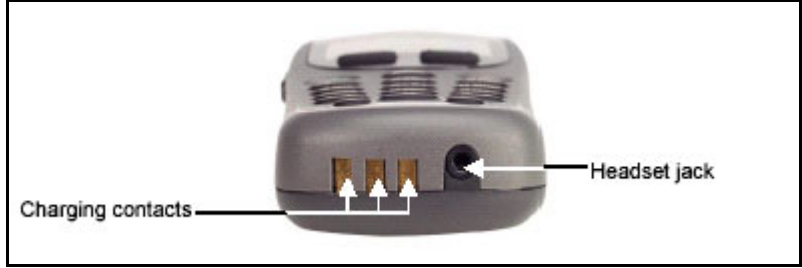

#### **IMPORTANT!**

The only authorized headsets that can be used with WLAN Handset 2210 are those obtained from Nortel, Plantronics, or their reseller partners.

## Handset display

This section summarizes the display features of the WLAN Handset 2210.

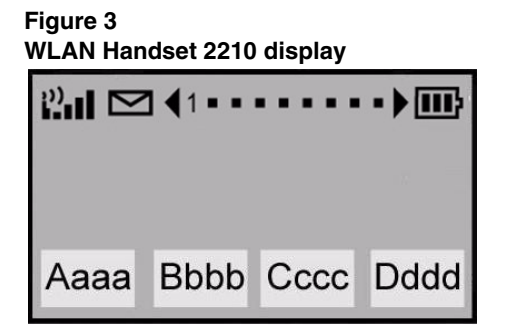

The WLAN Handset 2210 has three display areas:

- The upper display area is a status row that displays the handset status. It can include: a signal strength indicator, a message waiting indicator, left and right arrows, a series of dots, and a battery level indicator. Each dot represents a line and changes to a number when the line is active. Lines that are not idle or on an active call (for example, on hold or forwarded) are indicated by a plus sign (+) in front of the line entry.
- The middle display area is a text area, four lines by 19 characters in size. Lines in the text area longer than 19 characters are truncated by a special algorithm that removes spaces and punctuation first and then vowels.
- The lower display area provides soft key labels. Each soft key label is a maximum of four characters long. The soft key labels are compressed with the same algorithm as used in the text area.

## **User Option menu**

When the WLAN Handset 2210 is in standby mode (power is on, but the handset is not in use), press and briefly hold the **Function** key to display the User Option menu.

This section describes the following standard User Option menu items:

- Lock Keys
- Language
- Ring Options
- Phone Options
- System Info
- Extension

Check with your system administrator for specific features supported by your WLAN Handset 2210.

### Lock the Keypad

The Lock Key menu allows you to lock the handset keypad immediately.

To lock the keypad:

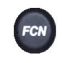

Lock Keys

- 1. Press and hold the **Function** key when in the standby state.
- Use the Up and Down buttons to scroll through the menu and highlight Lock Keys.
- 3. Press the **Select** button (or the **OK** soft key) to lock the keypad immediately.

#### To unlock the keypad:

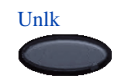

- 1. Press the **Unlock** soft key when in the standby state.
- 2. Press the # key to unlock the keypad.

### Select a Language

For systems that support multiple languages, you can change the display language from a list of supported languages.

#### To change the language:

| FCN       |  |
|-----------|--|
| Languages |  |
|           |  |
|           |  |
|           |  |
|           |  |
|           |  |
| Up        |  |
|           |  |

- 1. Press and hold the **Function** key when in the standby state.
- 2. Use the **Up** and **Down** buttons to scroll through the menu and highlight **Languages**.
- 3. Press the **Select** button (or the **OK** soft key).
- 4. Use the **Up** and **Down** buttons to scroll through the menu and highlight the desired language.
- 5. Press the **Select** button (or the **OK** soft key).
- 6. Do one of the following:
  - Press the **Up** soft key to return to the previous menu and choose another option.
  - Press the **Power Off/End Call** key to exit all menus and return to the standby state.

## **Select Ring Options**

Ring Options presents a menu of choices:

- Telephone Ring presents a submenu of choices for setting:
  - Ring Cadence
  - Ring Tone (see note)
  - Vibrate Cadence
  - Ring Delay (see note)
- Auxiliary 1 reserved for future use.
- Auxiliary 2 reserved for future use.

Note 1: Ring Tone is not displayed when Ring Cadence is off.

*Note 2:* Ring Delay does not appear in the menu when Ring Cadence or Vibrate Cadence is turned off.

#### To select Ring Cadence:

| FCN            | 1. | Press and hold the <b>Function</b> key when in the standby state.                                              |
|----------------|----|----------------------------------------------------------------------------------------------------|
| Ring Options   | 2. | Use the <b>Up</b> and <b>Down</b> buttons to scroll through the menu and highlight <b>Ring Options</b> .       |
|                | 3. | Press the <b>Select</b> button (or the <b>OK</b> soft key) to select the option. The next menu level displays. |
| Telephone Ring | 4. | Use the <b>Up</b> and <b>Down</b> buttons to scroll through the menu and highlight <b>Telephone Ring</b> .     |
|                | 5. | Press the <b>Select</b> button (or the <b>OK</b> soft key) to select the option. The next menu level displays. |
| Ring Cadence   | 6. | Use the <b>Up</b> and <b>Down</b> buttons to scroll through the menu and highlight <b>Ring Cadence</b> .       |
|                | 7. | Press the <b>Select</b> button (or the <b>OK</b> soft key) to select the option.                               |
|                | 8. | Use the <b>Up</b> and <b>Down</b> buttons to highlight one of the following:                                   |
|                |    | • Off                                                                                                    |
|                |    | • PBX — This is the default.                                                                                   |
|                |    | • Continuous                                                                                                   |
|                |    | • Short Pulse                                                                                                  |
|                |    | • Long Pulse                                                                                                   |
|                | 9. | Press the <b>Select</b> button (or the <b>OK</b> soft key) to choose the cadence.                              |

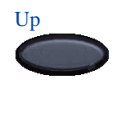

To select Ring Tone:

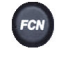

Ring Options

**Telephone Ring** 

Ring Tone

- 10. Do one of the following:
  - Press the **Up** soft key to return to the previous menu and choose another option.
  - Press the **Power Off/End Call** key to exit all menus and return to the standby state.

*Note:* You can also press the **Exit** soft key from the top-level menu to exit and return to the active (off-hook) state.

Ring Tone does not appear in the menu when Ring Cadence is off.

- 1. Press and hold the **Function** key when in the standby state.
- Use the Up and Down buttons to scroll through the menu and highlight Ring Options.
- 3. Press the **Select** button (or the **OK** soft key) to select the option. The next menu level displays.
- 4. Use the **Up** and **Down** buttons to scroll through the menu and highlight **Telephone Ring**.
- 5. Press the **Select** button (or the **OK** soft key) to select the option. The next menu level displays.
- Use the Up and Down buttons to scroll through the menu and highlight Ring Tone.
- 7. Press the **Select** button (or the **OK** soft key) to select the option.
- 8. Use the **Up** and **Down** buttons to highlight one of the following:
  - Tone 1 This is the default.
  - Tone 2

- Tone 3
- Tone 4
- Tone 5
- 9. To play the highlighted setting, press the **Play** soft key.
- 10. Press the **Select** button (or the **OK** soft key) to choose the tone.
- 11. Do one of the following:
  - Press the **Up** soft key to return to the previous menu and choose another option.
  - Press the **Power Off/End Call** key to exit all menus and return to the standby state.

*Note:* You can also press the **Exit** soft key from the top-level menu to exit and return to the active (off-hook) state.

- 1. Press and hold the **Function** key when in the standby state.
- Use the Up and Down buttons to scroll through the menu and highlight Ring Options.
- Press the Select button (or the OK soft key) to select the option. The next menu level displays.
- Use the Up and Down buttons to scroll through the menu and highlight Telephone Ring.
- Press the Select button (or the OK soft key) to select the option. The next menu level displays.
- Use the Up and Down buttons to scroll through the menu and highlight Vibrate Cadence.

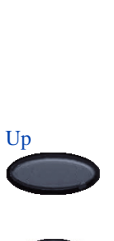

Play

#### To select Vibrate Cadence:

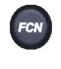

**Ring Options** 

**Telephone Ring** 

#### Vibrate Cadence

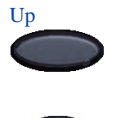

To select Ring Delay:

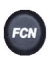

Ring Options

**Telephone Ring** 

- 7. Press the **Select** button (or the **OK** soft key) to select the option.
- 8. Use the **Up** and **Down** buttons to highlight one of the following:
  - Off This is the default.
  - PBX
  - Continuous
  - Short Pulse
  - Long Pulse
- 9. Press the **Select** button (or the **OK** soft key) to choose the cadence.
- 10. Do one of the following:
  - Press the **Up** soft key to return to the previous menu and choose another option.
  - Press the **Power Off/End Call** key to exit all menus and return to the standby state.

*Note:* You can also press the **Exit** soft key from the top-level menu to exit and return to the active (off-hook) state.

Ring Delay does not appear in the menu when Ring Cadence or Vibrate Cadence is off.

- 1. Press and hold the **Function** key when in the standby state.
- Use the Up and Down buttons to scroll through the menu and highlight Ring Options.
- 3. Press the **Select** button (or the **OK** soft key) to select the option. The next menu level displays.
- 4. Use the **Up** and **Down** buttons to scroll through the menu and highlight

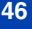

#### **Telephone Ring**.

- 5. Press the **Select** button (or the **OK** soft key) to select the option. The next menu level displays.
- Use the Up and Down buttons to scroll through the menu and highlight Ring Delay.
- 7. Press the **Select** button (or the **OK** soft key) to select the option.
- 8. Use the **Up** and **Down** buttons to highlight one of the following:
  - No Delay this is the default.
  - 5 Second Delay
  - 10 Second Delay
- Press the Select button (or the OK soft key) to choose the delay.
- 10. Do one of the following:
  - Press the **Up** soft key to return to the previous menu and choose another option.
  - Press the **Power Off/End Call** key to exit all menus and return to the standby state.

*Note:* You can also press the **Exit** soft key from the top-level menu to exit and return to the active (off-hook) state.

### **Select Phone Options**

Phone Options presents a menu of choices:

- Noise Mode enables the user to adjust the handset for different levels of noise within the work environment.
- Key Tones controls whether pressing a key plays a tone.
- Warning Tones controls whether warning tones are played when out-of-range, or during power up and power down.

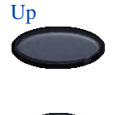

Ring Delay

#### 47

- Display Contrast controls the amount of contrast for the display.
- Keypad Autolock controls automatic locking of the keypad when the handset is in standby mode.

#### To select Noise Mode:

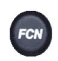

Noise Mode

Phone Options

- 1. Press and hold the **Function** key when in standby mode.
- Use the Up and Down buttons to scroll through the menu and highlight Phone Options.
- 3. Press the **Select** button (or the **OK** soft key) to select the option. The next menu level displays.
- Use the Up and Down buttons to scroll through the menu and select Noise Mode.
- 5. Press the **Select** button (or the **OK** soft key) to select the option.
- 6. Use the **Up** and **Down** buttons to scroll through the menu and highlight one of the following settings (an asterisk indicates the selected setting):
  - Normal: For most office environments. This is the default setting.
  - High: For moderate background noise.
  - Severe: For extremely noisy conditions.
- 7. Press the **Select** button (or the **OK** soft key) to select the level.
- 8. Do one of the following:
  - Press the **Up** soft key to return to the previous menu and choose another option.

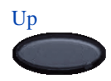

 $\bigcirc$ 

#### To change the key tones:

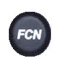

Phone Options

Key Tones

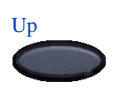

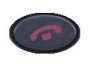

 Press the Power Off/End Call key to exit all menus and return to the standby state.

*Note:* You can also press the **Exit** soft key from the top-level menu to exit and return to the active (off-hook) state.

- 1. Press and hold the **Function** key when in the standby state.
- Use the Up and Down buttons to scroll through the menu and highlight Phone Options.
- 3. Press the **Select** button (or the **OK** soft key) to select the setting.
- Use the Up and Down buttons to scroll through the menu and highlight Key Tones.
- 5. Press the **Select** button (or the **OK** soft key) to choose the item.
- 6. Use the **Up** and **Down** buttons to scroll through the menu and highlight one of the following settings (an asterisk indicates the selected setting):
  - Enable Tones This is the default.
  - Disable Tones
- 7. Press the **Select** button (or the **OK** soft key).
- 8. Do one of the following:
  - Press the **Up** soft key to return to the previous menu and choose another option.
  - Press the **Power Off/End Call** key to exit all menus and return to the standby state.

To change the warning tones:

FOR Phone Options Warning Tones

Up

To change the display contrast:

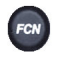

Phone Options

- 1. Press and hold the **Function** key when in the standby state.
- Use the Up and Down buttons to scroll through the menu and highlight Phone Options.
- 3. Press the **Select** button (or the **OK** soft key) to select the setting.
- Use the Up and Down buttons to scroll through the menu and highlight Warning Tones.
- 5. Press the **Select** button (or the **OK** soft key) to select the setting.
- 6. Use the **Up** and **Down** buttons to scroll through the menu and highlight one of the following settings (an asterisk indicates the selected setting):
  - Enable Warnings This is the default.
  - Disable Warnings
- 7. Press the **Select** button (or the **OK** soft key).
- 8. Do one of the following:
  - Press the **Up** soft key to return to the previous menu and choose another option.
  - Press the **Power Off/End Call** key to exit all menus and return to the standby state.
- 1. Press and hold the **Function** key when in the standby state.
- 2. Use the **Up** and **Down** buttons to scroll through the menu and highlight

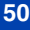

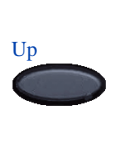

**Display Contrast** 

To change the keypad autolock:

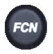

Phone Options

Keypad Autolock

#### **Phone Options.**

- 3. Press the **Select** button (or the **OK** soft key) to select the setting.
- Use the Up and Down buttons to scroll through the menu and highlight Display Contrast.
- 5. Press the **Select** button (or the **OK** soft key) to select the setting.
- 6. Use the **Up** and **Down** buttons to adjust the contrast to a suitable level.
- 7. Press the **Select** button (or the **OK** soft key) to choose the setting.
- 8. Do one of the following:
  - Press the **Up** soft key to return to the previous menu and choose another option.
  - Press the **Power Off/End Call** key to exit all menus and return to the standby state.
- 1. Press and hold the **Function** key when in the standby state.
- Use the Up and Down buttons to scroll through the menu and highlight Phone Options.
- 3. Press the **Select** button (or the **OK** soft key) to select the setting.
- Use the Up and Down buttons to scroll through the menu and highlight Keypad Autolock.
- 5. Press the **Select** button (or the **OK** soft key) to select the setting.
- 6. Use the **Up** and **Down** buttons to scroll through the menu and highlight one of the following settings (an asterisk

indicates the selected setting):

- Disable This is the default.
- 5 seconds
- 10 seconds
- 20 seconds
- 7. Press the **Select** button (or the **OK** soft key).
- 8. Do one of the following:
  - Press the **Up** soft key to return to the previous menu and choose another option.
  - Press the **Power Off/End Call** key to exit all menus and return to the standby state.

### View system information

The System Information option displays the following:

- Phone IP Address displays the Internet Protocol (IP) address assigned to the handset.
- Server IP Address displays the Server IP address.
- Firmware Version displays the software version running on the handset.
- *Note:* The information in the System Information option is for display purposes only. You cannot edit this information.

#### To view the handset IP address:

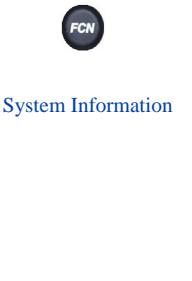

Phone IP Addr

- 1. Press and hold the **Function** key when in the standby state.
- 2. Use the **Up** and **Down** buttons to scroll through the menu and highlight **System Information**.
- 3. Press the **Select** button (or the **OK** soft key) to select the setting.
- 4. Use the **Up** and **Down** buttons to scroll through the menu and highlight

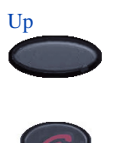

#### Phone IP Address.

- 5. Press the **Select** button (or the **OK** soft key) to view the IP address.
- 6. Do one of the following:
  - Press the **Up** soft key to return to the previous menu and choose another option.
  - Press the **Power Off/End Call** key to exit all menus and return to the standby state.
- 1. Press and hold the **Function** key when in the standby state.
- Use the Up and Down buttons to scroll through the menu and highlight System Information.
- 3. Press the **Select** button (or the **OK** soft key) to select the setting.
- 4. Use the **Up** and **Down** buttons to scroll through the menu and highlight **Server IP Address**.
- 5. Press the **Select** button (or the **OK** soft key) to view the Server IP address.
- 6. Do one of the following:
  - Press the **Up** soft key to return to the previous menu and choose another option.
  - Press the **Power Off/End Call** key to exit all menus and return to the standby state.
- 1. Press and hold the **Function** key when in the standby state.

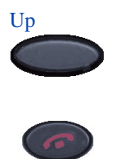

#### To view the Server Information:

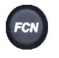

#### System Information

Server IP Addr

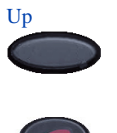

To view the Firmware information:

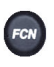

| Sys | tem Information | 2. | Use the <b>Up</b> and <b>Down</b> buttons to scroll through the menu and highlight <b>System Information</b> .                                                                                      |
|-----|-----------------|----|----------------------------------------------------------------------------------------------------|
|     |                 | 3. | Press the <b>Select</b> button (or the <b>OK</b> soft key) to select the setting.                                                                                                    |
| Fi  | rmware Version  | 4. | Use the <b>Up</b> and <b>Down</b> buttons to scroll through the menu and highlight <b>Firmware Version</b> .                                                                                        |
|     |                 | 5. | Press the <b>Select</b> button (or the <b>OK</b> soft<br>key) to view the hardware identification<br>number (MAC address), downloader<br>version, function file version and phint1<br>file version. |
|     |                 | 6. | Do one of the following:                                                                                                    |
|     | Up              |    | • Press the <b>Up</b> soft key to return to the previous menu and choose another option.                                                                                                    |
|     | <u></u>         |    | • Press the <b>Power Off/End Call</b> key to exit all menus and return to the standby state.                                                                                                    |
|     |                 |    |                                                                                                    |

### **Enter Extension**

The Extension option enables the user to view the extension number for the handset. This number is used to identify the handset. It displays when the handset is in the standby state.

Note: The Extension option is for display purposes. You cannot edit this option.

To view the Extension:

Extension

- 1. Press and hold the **Function** key when in standby mode.
- 2. Use the **Up** and **Down** buttons to scroll through the menu and highlight **Extension**.
- 3. Press the **Select** button (or the **OK** soft key) to select the option.

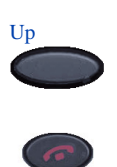

- 4. Do one of the following:
  - Press the **Up** soft key to return to the previous menu and choose another option.
  - Press the **Power Off/End Call** key to exit all menus and return to the standby state.

*Note:* You can also press the **Exit** soft key from the top-level menu to exit and return to the active (off-hook) state.

## **Call features**

System administration is required for Call features. Contact your system administrator to ensure that these features are supported by the system software and to have them configured on your handset.

#### **IMPORTANT!**

Access to the features and functions in the following sections are dependent on your system configuration. Contact your system administrator to determine whether specific features are accessible through your WLAN Handset 2210.

## **Making calls**

This section describes features associated with making a call.

## Use Autodial

The Autodial feature displays, stores, and automatically dials telephone numbers.

#### To use Autodial:

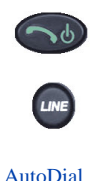

To display Autodial number:

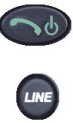

To store an Autodial number:

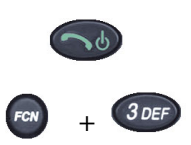

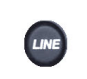

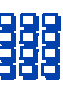

- 1. Go off-hook.
- 2. Press the Line key to access the Feature Keys menu.
- 3. Press the number key (1 through 6) corresponding to the DN to dial the number.
- 1. Go off-hook.
- 2. Press the **Line** key to view the first page of Autodial numbers.
- 3. Press the **Line** key again to view the next page of Autodial numbers.
- 1. Go off-hook.
- Press the Function key and the number
  3 key to enter the active (idle) state.
- 3. Press the Line key to access the Feature Keys menu.
- 4. Press the number key (1 through 6) corresponding to the desired location to store the number.
- Dial the telephone number (including access code) to be stored on the selected AutoDial key.

- 6. Press the Line key again to access the Feature Keys menu.
- 7. Press the number key (1 through 6) corresponding to the desired location chosen in step 4 to store the number.

*Note:* The selected line number flashes in the upper display area.

### **Activate Ring Again**

Use the **Ring Again** feature if a busy tone sounds or when there is no answer after placing a call. **Ring Again** causes the ring again indicator to flash, indicating that the person you tried to call is available. **Ring Again** also automatically redials the number.

*Note:* The **Ring Again** feature is available only when the handset is in the active state.

#### To use Ring Again:

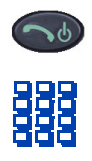

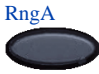

- 1. Go off-hook.
- 2. Dial a number.
- 3. If you receive a busy tone or no answer, press the **Ring Again** soft key.

## To call a Ring Again party when you receive notification:

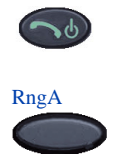

To quit Ring Again before notification:

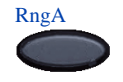

- 1. After receiving the visual notification, go off-hook.
- 2. Press the **Ring Again** soft key to automatically dial the number.

Before seeing the visual notification, press the **Ring Again** soft key a second time.

## Redial last number called

The Last Number Redial feature automatically redials the last dialed number.

#### To use Last Number Redial:

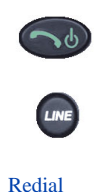

- 1. Go off-hook.
- 2. Press the Line key to access the Feature Keys menu.
- 3. Press the number key corresponding to the Last Number Redial feature.

## **Use Speed Call**

By entering a one-, two-, or three-digit code (0–999), use the Speed Call feature to store, edit, and automatically dial frequently called telephone numbers.

#### To store a Speed Call number:

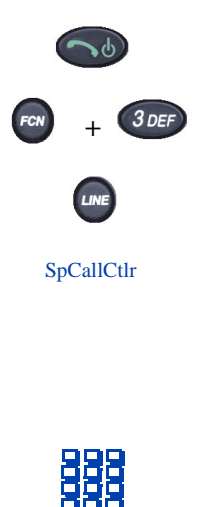

- 1. Go off-hook.
- Press the Function key and the number
  3 key to enter the active (idle) state.
- 3. Press the Line key to access the Feature Keys menu.
- Press the number key (1 through 6) corresponding to the Speed Call Controller feature.

*Note:* The triangular icon flashes, indicating programming mode.

- 5. At the prompt:
  - a. Enter a one-, two-, or three-digit code (0-999) and the telephone number. This number can be internal, external, or long distance.
  - b. If required, dial the access code.

| SpCallCtlr            | 6. | Press the number key (1 through 6)<br>corresponding to the<br><b>Speed Call Controller</b> feature again to<br>save the code and number. |
|-----------------------|----|----------------------------------------------------------------------------------------------------|
|                       |    | <i>Note:</i> The flashing icon turns off.                                                                                                |
| To make a Speed Call: |    |                                                                                                    |
| <b>~</b> 0            | 1. | Go off-hook.                                                                                                    |
| LINE                  | 2. | Press the <b>Line</b> key to access the Feature Keys menu.                                                                               |
| SpCallCtlr            | 3. | Press the number key (1 through 6)<br>corresponding to the<br><b>Speed Call Controller</b> feature.                                      |
|                       | 4. | Dial the <b>Speed Call</b> code to automatically dial the number.                                                                        |

## Make a System Speed Call

Use the System Speed Call feature to dial Speed Call codes that override all restrictions on a call.

#### To make a System Speed Call:

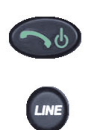

SpCallUser

- 1. Go off-hook.
- 2. Press the Line key to access the Feature Keys menu.
- Press the number key (1 through 6) corresponding to the Speed Call Controller User feature.
- 4. Dial the **Speed Call** code to automatically dial the number.

## **Use Conference Hotline**

Use the Conference Hotline feature to automatically dial a specific number. Other features, such as Call Redirection, can be added to Conference Hotline. Call Redirection redirects a Conference Hotline call to be answered only by a person.

#### To use Conference Hotline:

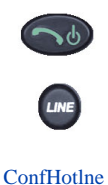

- 1. Go off-hook.
- 2. Press the Line key to access the Feature Keys menu.
- Press the number key (1 through 6) corresponding to the Conference Hotline feature to automatically dial the number.

## While on an active call

This section describes features available during an active call.

## Place a call on hold

Use the Hold feature when talking on one line and another call arrives on a second line. Retain the original call by placing it on hold and then answer the second call.

#### To place a call on hold:

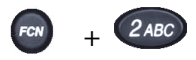

Press the **Function** key and the number 2 key to activate the Hold function. The number corresponding to the line on hold flashes in the upper display area.

*Note:* If **Automatic Hold** is enabled, the active call is automatically placed on hold when you answer the second call.

To retrieve a call on hold:

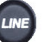

1. Press the Line key to access the Feature Keys menu in the active (off-hook) state.

2. Press the number key corresponding to the flashing line number in the upper display area.

## Transfer a call

Use the Transfer feature to redirect a call to the appropriate person.

#### To use the Transfer feature to direct a call to a third party:

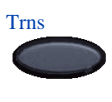

- 1. Press the **Transfer** soft key. The other party is on hold and a dial tone sounds. The line number corresponding to the line on hold flashes steadily in the upper display area.
- 2. Dial the DN to which the call is being transferred.

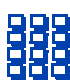

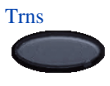

To go back to the original call, if the transfer is incomplete:

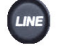

- 3. When that number rings or a person answers, press the **Transfer** soft key again.
- If the person called is not available, Press the Line key to access the Feature Keys menu.
- 2. Press the number key corresponding to the flashing line number, in the upper display area, to reconnect to the original call.

## **Use Attendant Recall**

Use the Attendant Recall feature to contact an attendant during a call and to connect the call to the attendant.

To contact the attendant while on a call:

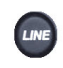

AttR

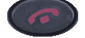

- 1. Press the Line key to access the Feature Keys menu.
- 2. Press the number key corresponding to the **Attendant Recall** feature. Stay on the line until the attendant answers.
- 3. Press the **Power Off/End Call** key. The caller remains connected to the attendant.

## **Use Call Park**

Use the Call Park feature to hold temporarily (park) and retrieve a call from any telephone or handset. Using Call Park does not tie up a line and, when configured network-wide, can be used across networks. A **System Park Extension** can be configured to automatically park most calls.

## To park a call on the System Park DN or your own DN:

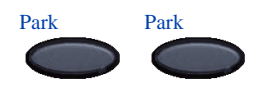

#### To park a call on a DN other than the System Park DN or your own DN:

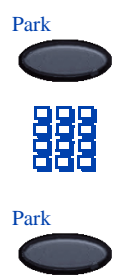

During an active call, press the **Park** soft key twice.

By default, the call is parked on your DN unless a **System Park** is enabled to automatically park calls on the system.

- 1. Press the **Park** soft key.
- 2. Dial the DN where you want to park the call.
- 3. Press the **Park** soft key again.

## **Record a Calling Party Number**

Use the Calling Party Number feature to record a caller's number or charge a call to an account number for accounting purposes during an established call.

## To record a caller's number for accounting purposes:

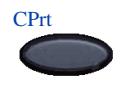

1. Press the **Call Party** soft key to place the caller on hold. The entered number displays.

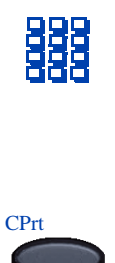

2. Dial a charge account number or the caller's number.

*Note:* For information on using the **Charge** key, see "Charge a call or charge a forced call" on page 84.

3. Press the **Call Party** soft key to return to the call.

## **Display incoming calls**

Use the Display feature to display a second incoming caller's number and name (if available) during an active call, without interfering with the call in progress.

# To view the information on an incoming call while on a call in progress:

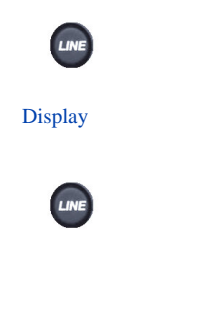

- 1. Press the Line key to access the Feature Keys menu.
- 2. Press the number corresponding to the **Display** feature to activate the feature.
- 3. Press the Line key to access the Feature Keys menu.
- 4. Press the number key corresponding to the flashing line. The call waiting information displays.

### Trace a malicious call

Use the Malicious Call Trace feature to trace nuisance calls within your system.

#### To use Call Trace while on a call:

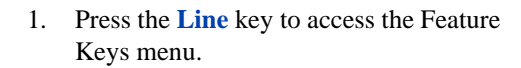

2. Press the number key corresponding to the **Call Trace** feature.

CallTrace

## **Incoming calls**

This section describes features that are used with incoming calls.

## Activate Call Pickup

Use the Call Pickup feature to pick up calls from any telephone or handset in the same pickup group or another pickup group.

#### To answer a call in your own Call Pickup group:

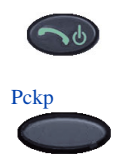

- 1. Go off-hook.
- 2. Press the **Pickup** soft key.

To answer an incoming call in another Call Pickup group:

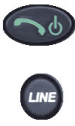

GrpPkp

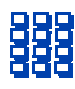

To answer a call at a specific extension in any pickup group:

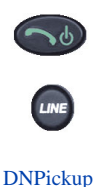

- 1. Go off-hook.
- 2. Press the Line key to access the Feature Keys menu.
- 3. Press the number key corresponding to the **Group Pickup** feature.
- 4. Dial the pickup group number of the ringing handset.
- 1. Go off-hook.
- 2. Press the Line key to access the Feature Keys menu.
- 3. Press the number key corresponding to the **Pickup** feature.

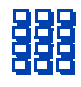

4. Dial the DN of the handset that is ringing (in your call pickup group).

If the pickup DN or group number is invalid, press the **Power Off/End Call** key.

## **Use Call Waiting**

The Call Waiting feature alerts you to an incoming call by producing a tone. It also puts the current call on hold, while you answer the new call.

## To answer an incoming call while on another call:

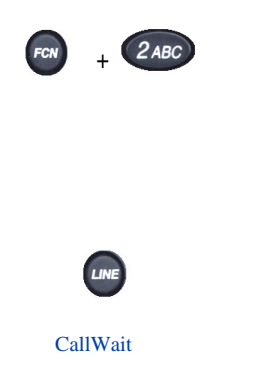

#### To return to the first telephone call:

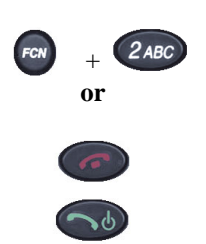

 When the incoming call tone sounds, press the Function key and the number
 2 key to put the current call on hold.

*Note:* If **Automatic Hold** is enabled, it is not necessary to put the current call on hold. Begin with step 2.

- 2. Press the Line key to access the Feature Keys menu.
- 3. Press the number key corresponding to the **Call Waiting** feature.
- 1. Choose one of the following:
  - Press the **Function** key and the number **2** key to put the second call on hold.
  - Press **Power Off/End Call** to end the second call, then press the **Power On/Start Call** to enter the active (idle) state.

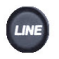

- 2. Press the Line key to access the Feature Keys menu.
- 3. Press the number key corresponding to the first call.

*Note:* The first call is on hold so the number indicator for that line is flashing.
# While away from your desk

This section describes features that are used when you are away from your desk.

## Use Call Forward

Use the Call Forward feature to direct incoming calls to ring at another Line (DN).

Note: If the handset is in the process of ringing, that call cannot be forwarded.

# To forward your calls or change the forward number:

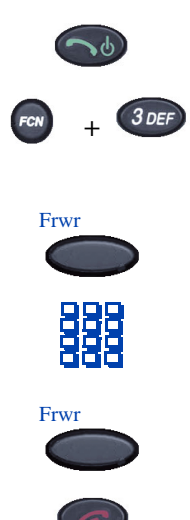

- 1. Go off-hook.
- Place the handset in the active (idle) state by pressing the Function key and the number 3 key.
- 3. Press the **Forward** soft key.
- 4. Dial the DN where you want to forward your calls.
- 5. Press the **Forward** soft key again.
- 6. Press the **Power Off/End Call** key to turn off the handset.

### To quit Call Forward:

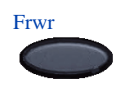

Press the **Forward** soft key.

To reinstate Call Forward to the same number:

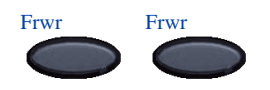

Press the Forward soft key twice.

### **Use Internal Call Forward**

Use Internal Call Forward to accept only calls originating at internal DNs to ring at another DN. Calls originating outside your telephone system still ring at your handset. Current incoming calls cannot be forwarded.

### To forward internal calls:

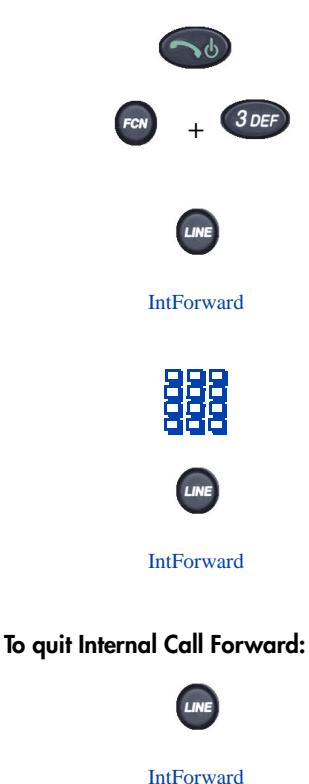

To reinstate Call Forward to the same number:

IntForward IntForward

- 1. Go off-hook.
- 2. Place the handset in the active (idle) state by pressing the **Function** key and the number **3** key.
- 3. Press the Line key to access the Feature Keys menu.
- 4. Press the number key corresponding to the **Internal Call Forward** feature.
- 5. Dial the DN to which your internal calls are to be forwarded.
- 6. Press the Line key to access the Feature Keys menu.
- 7. Press the number key corresponding to the **Internal Call Forward** feature.
- 1. Press the Line key to access the Feature Keys menu.
- 2. Press the number key corresponding to the **Internal Call Forward** feature.
- 1. Press the Line key to access the Feature Keys menu.
- 2. Press the number key corresponding to the **Internal Call Forward** feature twice.

## Talk with more than one person

This section describes features that allow conversations among more than two people.

### Use Call Join

Use the Call Join feature to connect calls to the current active call. This creates a conference between the two callers and yourself.

# To connect a call on hold (on a different line) to your current call:

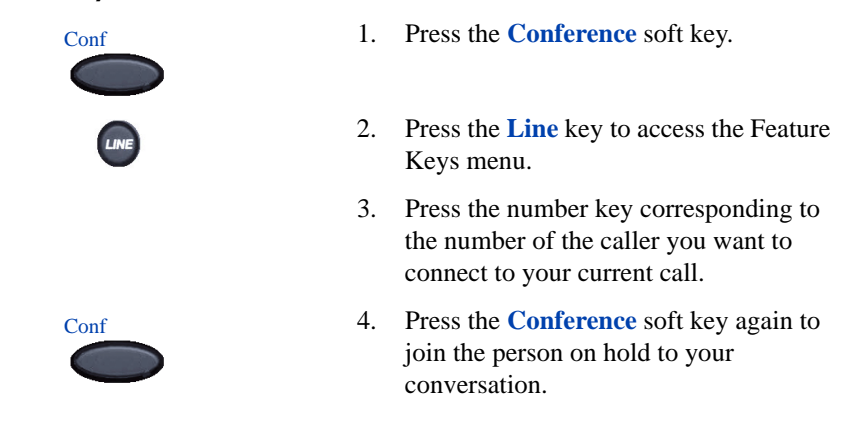

### Set up a conference call

Use the Conference feature to set up a conference call for three people (or six people, depending on your handset configuration), including yourself.

### To set up a conference call:

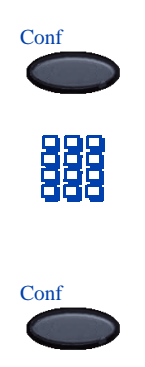

- 1. While on a call, press the **Conference** soft key to place the party on hold. You receive a dial tone.
- 2. Dial the number of the person you want to add to the conference call. You can talk privately to the person you are adding at this time.
- 3. Press the **Conference** soft key a second time to conference all parties together.

4. If necessary, repeat the procedure until all required people are in the conference.

If the person you attempt to add to the conference is unavailable:

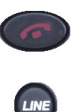

- 1. Press the Power Off/End Call key.
- 2. Press the Line key to access the Feature Keys menu.
- 3. Press the number key corresponding to the flashing icon to return to your original call.

### Use Conferee Selectable Display

Use the Conferee Selectable Display feature to list active conferees and disconnect a conferee from the conference call.

#### To view active conferees:

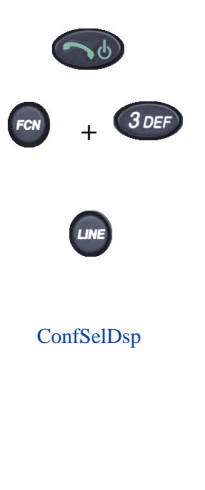

- 1. Go off-hook.
- 2. Place the handset in the active (idle) state by pressing the **Function** key and the number **3** key.
- 3. While on a conference call, press the Line key to access the Feature Keys menu.
- 4. Press the number key corresponding to the **Conferee Selectable Display** feature to turn on the LCD indicator. Each key press changes the screen to show a different active conferee.

*Note:* This action has no effect on the display of other telephones involved in the conference.

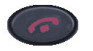

#### To disconnect a conferee:

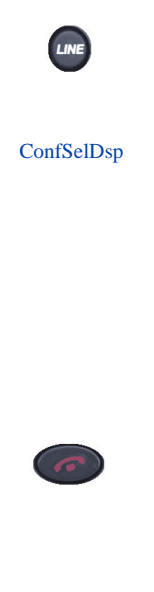

- Press the Power Off/End Call key. If configured, the Conference Count Display returns an updated total count of conferees. The LCD indicator turns off.
- While on a conference call, press the Line key to access the Feature Keys menu.
- 2. Press the number key corresponding to the **Conferee Selectable Display** feature until the conferee you want to disconnect appears on the screen.
- 3. Press the number key corresponding to the line on which the conference call is established.
- 4. Choose one of the following:
  - For a single conferee, press the Power Off/End Call key. If configured, the Conference Count Display returns an updated total count of conferees. The LCD indicator turns off.
  - For multiple conferees, repeat steps 1, 2 and 3 until all conferees are disconnected. Then press the **Power Off/End Call** key.

### Use Group Call

Use the Group Call feature to automatically call members of a predefined group, one at a time, until they all answer.

### To call group members:

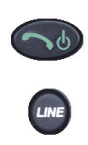

- 1. Go off-hook.
- 2. Press the Line key to access the Feature Keys menu.

#### GroupCall

#### To answer a group call:

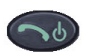

3. Press the number key corresponding to the **Group Call** feature.

The feature automatically calls all group members. The icon flashes until all members answer.

*Note 1:* The line numbers of the group members appear on the display as they answer. When the last person answers, the **Group Call** indicator lights steadily.

*Note 2:* When a person in your group is on a conference call or another group call, they are not connected to your group call.

*Note 3:* After everyone in the group answers, only the person who made the group call can put the call on hold.

#### Press the Power On/Start Call key.

Note: About Notification Tones:

- If you are on a call and receive three 10-second tones, this is the notification of a group call on your current extension.
- If you are on a call on another line on your handset when a group call is made, you receive a long tone through the handset or speaker.
- You do not receive notification of a group call if you are already on a conference call or another group call.

To end a group call:

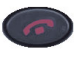

#### Press the Power Off/End Call key.

*Note:* When the person who made the group call disconnects, the call terminates for all members of the group. However, the members of the group call can disconnect from the call and not affect other members on the call.

## Work without interruption

This section describes features that provide uninterrupted work time.

### Activate Make Set Busy

Use the Make Set Busy feature to make your handset appear busy to all callers.

### To activate Make Set Busy:

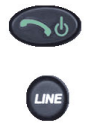

MakeSetBsy

### To deactivate Make Set Busy:

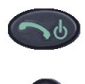

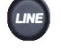

MakeSetBsy

- 1. Go off-hook.
- 2. Press the Line key to access the Feature Keys menu.
- 3. Press the number key corresponding to the **Make Set Busy** feature.
- 1. Go off-hook.
- 2. Press the Line key to access the Feature Keys menu.
- Press the number key corresponding to the Make Set Busy feature a second time.

## Other call features

### Use Call Page Connect to make an announcement

Use the Call Page Connect feature to make an announcement over a paging system.

*Note:* A **Page** key on an attendant console overrides and disconnects the telephones. The telephones must re-access the Page trunk.

#### To connect to Call Page:

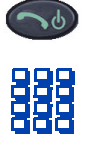

- 1. Go off-hook.
- Dial the Page Trunk Access Code to complete the connection to the page system.
- 3. Make your announcement.

To disconnect Call Page:

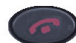

Press the **Power Off/End Call** key.

### Use Centrex/Exchange Switchhook Flash

Use the Centrex/Exchange Switchhook Flash feature during an established call to use a Centrex service, such as Call Transfer or Three-Way Calling.

#### To use Centrex/Exchange Line Switchhook Flash:

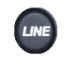

CentrexSHF

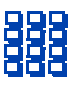

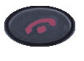

- 1. While in a call, press the Line key to access the Feature Keys menu.
- 2. Press the number corresponding to the Centrex Switchhook Flash feature.

A special dial tone sounds.

- 3. Dial the codes for your custom **Centrex** feature.
- Press the Power Off/End Call key to end the call.

### Charge a call or charge a forced call

Use the Call Charge feature to charge a call to a specific account. The Forced Charge feature charges long-distance calls from a handset restricted to local calls.

# To charge a local or long-distance call to an account before you dial:

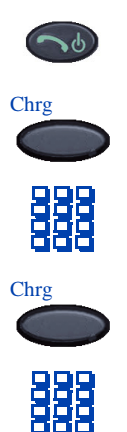

#### To charge a call in progress:

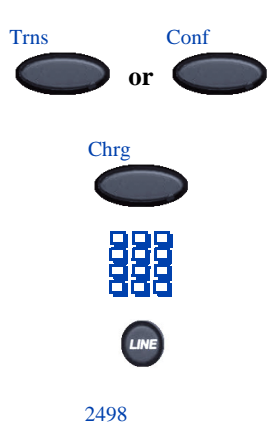

- 1. Go off-hook.
- 2. Press the Charge soft key.
- 3. Dial the charge account number.
- 4. Press the **Charge** soft key.
- 5. When the dial tone sounds, dial the number.
- 1. Press the **Transfer** soft key or the **Conference** soft key. The call is placed on hold.
- 2. Press the **Charge** soft key.
- 3. Dial the charge account number.
- 4. Press the Line key to access the Feature Keys menu.
- 5. Press the number key corresponding to the line of the call to return to the call.

# To charge a call to an account when you transfer a call:

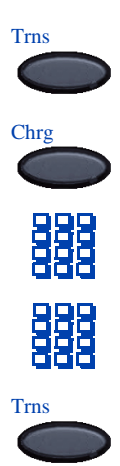

To charge a call to an account when you add someone to a conference call:

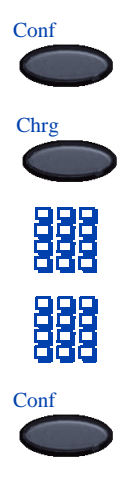

- 1. Press the **Transfer** soft key. The call is on hold.
- 2. Press the **Charge** soft key.
- 3. Dial the charge account number.
- 4. After the dial tone, dial the number to where the call is to be transferred.
- 5. Press the **Transfer** soft key when you hear the handset ring.

*Note:* You can talk privately to the person at the transfer number before you press the Transfer key.

- 1. Press the **Conference** soft key. The call is placed on hold.
- 2. Press the **Charge** soft key.
- 3. Dial the charge account number.
- 4. Dial the number of the person you want to add to the conference.
- 5. Press the **Conference** soft key.

### **Use Enhanced Override**

Use the Enhanced Override feature to override an active call after you attempt a Forced Camp-on. Use Enhanced Override to make a simple call or a consultation call (such as placing a call on hold and calling another party).

#### To use Enhanced Override:

| LINE            | 1. | If you receive a busy signal after dialing<br>a number, press the <b>Line</b> key to access<br>the Feature Keys menu.                                                                                |
|-----------------|----|----------------------------------------------------------------------------------------------------|
| Override        | 2. | Press the number key corresponding to<br>the <b>Override</b> feature to initiate a Forced<br>Camp-on.                                                                                                |
|                 |    | If either person on the call disconnects<br>at this time, you receive an overflow<br>(fast busy/engaged) signal.                                                                                     |
| Override        | 3. | Press the number key corresponding to the <b>Override</b> feature again.                                                                                                    |
|                 |    | The other two persons on the call<br>receive an override tone and a<br>conference call is established between<br>the three of you. If anyone disconnects,<br>the other two persons remain connected. |
| the connection: |    |                                                                                                    |
| C               |    | Press the <b>Power Off/End Call</b> key.                                                                                                    |

### Use Forced Camp-on

Use the Forced Camp-on feature to automatically ring another handset (internal or external) immediately after that handset disconnects from its current call. Forced Camp-on in conjunction with Priority Override is referred to as Enhanced Override.

#### To use Forced Camp-on:

1. If you receive a busy signal after dialing a number, press the Line key to access the Feature Keys menu.

To end

Override

2. Press the number key corresponding to the **Override** feature to initiate a Forced Camp-on.

*Note:* The person you called receives a tone, and you receive a ring/ringback signal or busy/engaged signal, depending on the options chosen. You are now camped-on to the number you dialed.

3. When the person you called finishes their call, your handset automatically dials the number. Both your handset and their handset ring.

# To answer a call camped-on to your extension:

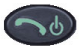

When the handset rings, press the **Power On/Start Call** key.

*Note:* You can program your handset for either Camp-on or Call Waiting, but not both.

### **Use Privacy Release**

Use the Privacy Release feature to enable one or more people who share your DN to join a call.

#### To use Privacy Release:

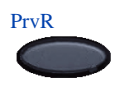

Press the **Privacy Release** soft key during a call. A person joins the call by pressing the shared number (DN) key on their handset (Multiple Appearance DN feature).

## **Branch Office**

A Branch Office handset can operate in Normal Mode or Local Mode.

### Normal Mode

The handset registers with the Main Office and receives services from the Main Office. At any time during Normal Mode you can check local mode functionality (make and receive calls) by enabling Local Mode and returning to Normal Mode.

### Local Mode

If the WAN connection goes down, the handset loses communication with the Main Office TPS. It then registers with the Branch Office and receives services from the Branch Office. When in Local Mode, "LOCAL MODE" displays on the handset.

### **Troubleshoot Branch Office**

When using Branch Office, you can see error messages on your screen. Table 5 lists error messages and corrective actions.

#### Table 5 Troubleshoot Branch Office

| Display Message              | Probable Cause                                           | Actions                                                        |
|------------------------------|----------------------------------------------------------|----------------------------------------------------------------|
| Local Mode                   | Network problem.                                         | Contact local network<br>administrator if problem<br>persists. |
| Local Mode<br>Invalid ID (1) | Gatekeeper unable to find end point from Branch User ID. | Notify local network administrator.                            |
| Local Mode<br>Invalid ID (2) | Branch User ID not found in any equipped TN.             | Notify local network administrator.                            |

# **Hospitality features**

The hospitality features in this section are intended for hotel operations.

### Activate Message Registration

Use the Message Registration feature to read, change, or reset meters that log your hotel calls.

#### To read meters:

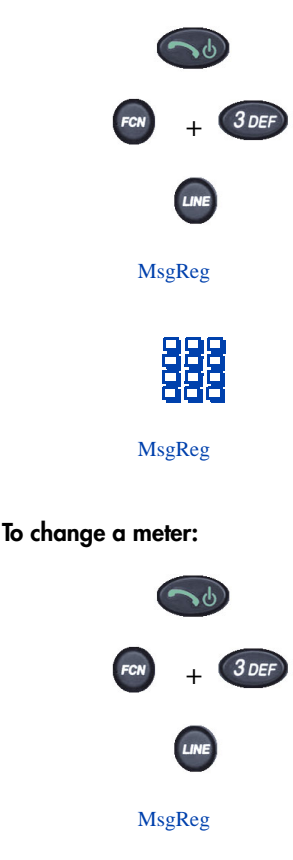

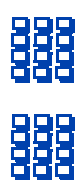

- 1. Go off-hook.
- Press the Function key and the number
  3 key to enter the active (idle) state.
- Press the Line key to access the Feature Keys menu.
- 4. Press the number key corresponding to the **Message Registration** feature.
- 5. Dial the room Directory Number (DN).
- 6. Press the number key corresponding to the **Message Registration** feature again.
- 1. Go off-hook.
- Press the Function key and the number
  3 key to enter the active (idle) state.
- 3. Press the Line key to access the Feature Keys menu.
- 4. Press the number key corresponding to the **Message Registration** feature.
- 5. Dial the room DN number.
- 6. Dial the correct meter count.

#### Hospitality features

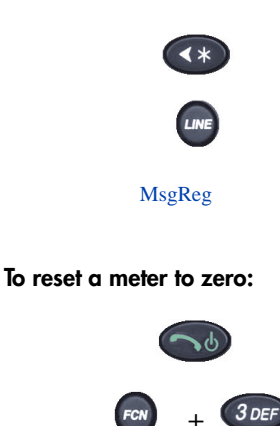

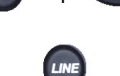

MsgReg

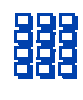

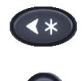

MsgReg

- 7. Press the \* key.
- 8. Press the Line key to access the Feature Keys menu.
- 9. Press the number key corresponding to the Message Registration feature again.
- 1. Go off-hook.
- Press the Function key and the number
  3 key to enter the active (idle) state.
- 3. Press the Line key to access the Feature Keys menu.
- 4. Press the number key corresponding to the **Message Registration** feature.
- 5. Dial the room Directory Number (DN).
- 6. Press the \* key.
- 7. Press the Line key to access the Feature Keys menu.
- 8. Press the number key corresponding to the **Message Registration** feature again.

### **Use Maid Identification**

Use the Maid Identification feature to track the cleaning status of rooms. The maid enters the information from the telephone in each room.

#### To enter cleaning status:

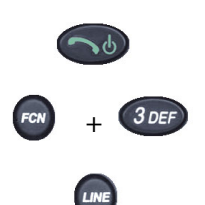

- 1. Go off-hook.
- Press the Function key and the number
  3 key to enter the active (idle) state.
- 3. Press the Line key to access the Feature Keys menu.

RoomStatus

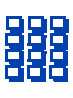

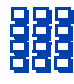

- 4. Press the number key corresponding to the **Room Status** feature.
- 5. Dial the Directory Number (DN) for the room for which the cleaning status is being changed.
- 6. Dial one of the following cleaning status codes:
  - 1 = Cleaning requested
  - 2 = Cleaning in progress
  - 3 = Room cleaned
  - 4 =Room passed inspection
  - 5 =Room failed inspection
  - 6 = Cleaning skipped
  - 7 = Not for sale

The interrupted dial tone sounds.

- 7. Press the \* key.
- Dial the Maid ID. If you dial the wrong Maid ID, press the \* key and redial the ID.
- 9. Press the Line key to access the Feature Keys menu.
- 10. Press the number key corresponding to the **Room Status** feature.

### **Display Room Status**

The Room Status feature prints the status of a room using the Display Module.

### To read the status of a room:

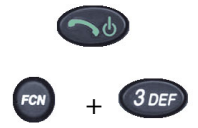

- 1. Go off-hook.
- Press the Function key and the number
  3 key to enter the active (idle) state.

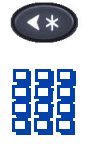

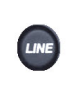

RoomStatus

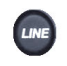

RoomStatus

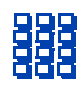

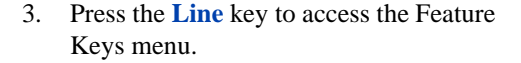

- 4. Press the number key corresponding to the **Room Status** feature.
- 5. Dial the Directory Number (DN) for the room. The DN displays followed by a two-digit code.
  - a. The first digit indicates the occupancy status:
    - 0 = Room vacant
    - 1 = Room occupied
  - b. The second digit indicates the cleaning status of the room:
    - 1 = Cleaning requested
    - 2 =Cleaning in progress
    - 3 = Room cleaned
    - 4 =Room passed inspection
    - 5 =Room failed inspection
    - 6 = Cleaning skipped
    - 7 = Not for sale
- 6. Press the Line key to access the Feature Keys menu.
- 7. Press the number corresponding to the **Room Status** feature.
- FCN + 3DEF

RoomStatus

To change the status of a room:

RoomStatus

- 1. Go off-hook.
- Press the Function key and the number
  3 key to enter the active (idle) state.
- 3. Press the Line key to access the Feature Keys.
- 4. Press the number key corresponding to the **Room Status** feature.

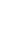

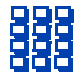

- 5. Dial the Directory Number (DN) for the room. The DN displays followed by a two-digit code.
  - a. The first digit indicates the occupancy status:
    - 0 = Room vacant
    - 1 = Room occupied
  - b. The next digit indicates the cleaning status of the room:
    - 1 = Cleaning requested
    - 2 = Cleaning in progress
    - 3 = Room cleaned
    - 4 =Room passed inspection
    - 5 =Room failed inspection
    - 6 = Cleaning skipped
    - 7 = Not for sale
- 6. Dial the status code for the room. A three-digit code appears. The first digit indicates the occupancy status, the second the old cleaning status, and the third the new status.
- 7. Press the Line key to access the Feature Keys menu.
- 8. Press the number key corresponding to the **Room Status** feature.

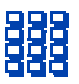

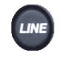

RoomStatus

## **Battery packs**

The battery pack for the WLAN Handset 2210 must be recharged periodically. The Nickel Metal Hydride (NiMH) rechargeable battery pack provides four hours of talk time or 70 hours of standby time. Standby time is when the handset is turned on, but not in an active call. Refer to Figure 4 for the location of the battery pack.

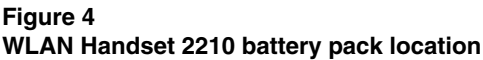

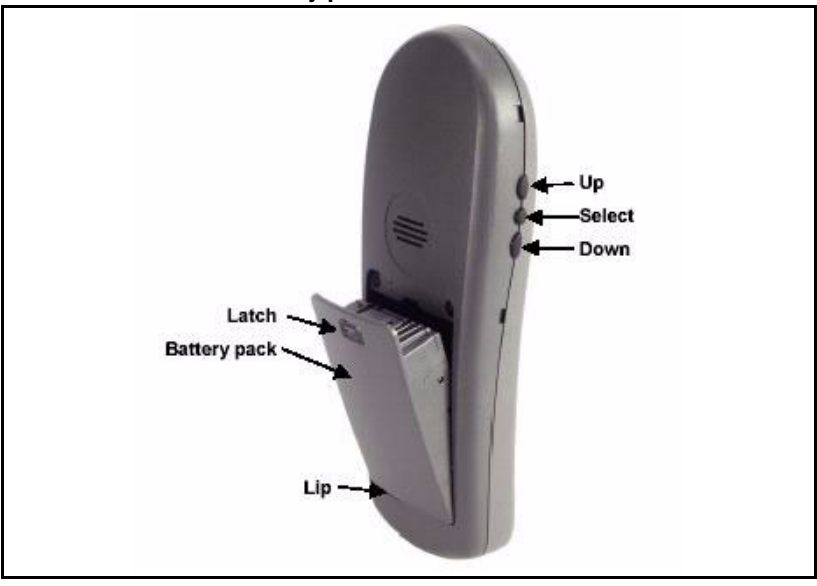

### Low battery indicators

The WLAN Handset 2210 notifies you when the charge on the battery pack is low by displaying the battery icon ( $\square$ ). If you are not in a call, you hear a loud beep. If you are in a call, you hear a soft beep through the earpiece every six seconds. At this point, your WLAN Handset 2210 has 15 to 30 minutes of battery life left.

The Low Battery icon  $(\Box)$  in the display area and a loud beep indicate a critically low charge. The handset will not work until the battery pack is charged.

### Remove and insert the battery pack

#### To remove a battery pack:

To insert a battery pack:

Press down on the latch on the battery pack.

The battery pack releases from the handset.

- 1. Slide the lip of the battery pack into the bottom of the cavity.
- 2. Push the top of the battery pack until it snaps into place.

Do not force the battery pack into the handset.

# To change a battery pack while in a call:

- 1. Use Call Park to park the current call (see "Use Call Park" on page 67).
- 2. Quickly remove the discharged battery pack and replace it with a charged battery pack.
- 3. Press **Power On/Start Call** to turn the handset back on.
- 4. Use Call Park to retrieve the parked call (see "Use Call Park" on page 67).

## **Desktop Charger**

The Nortel WLAN Handset 2210 Desktop Charger (Figure 5) is designed to fully charge the Nickel Metal Hydride (NiMH) battery packs in approximately two hours. The charger operates in a 50° to 85° F ( $10^{\circ}$  to  $30^{\circ}$  C) environment. Do not expose the charger to freezing temperatures or direct sunlight.

#### Figure 5 The WLAN Handset 2210 Desktop Charger

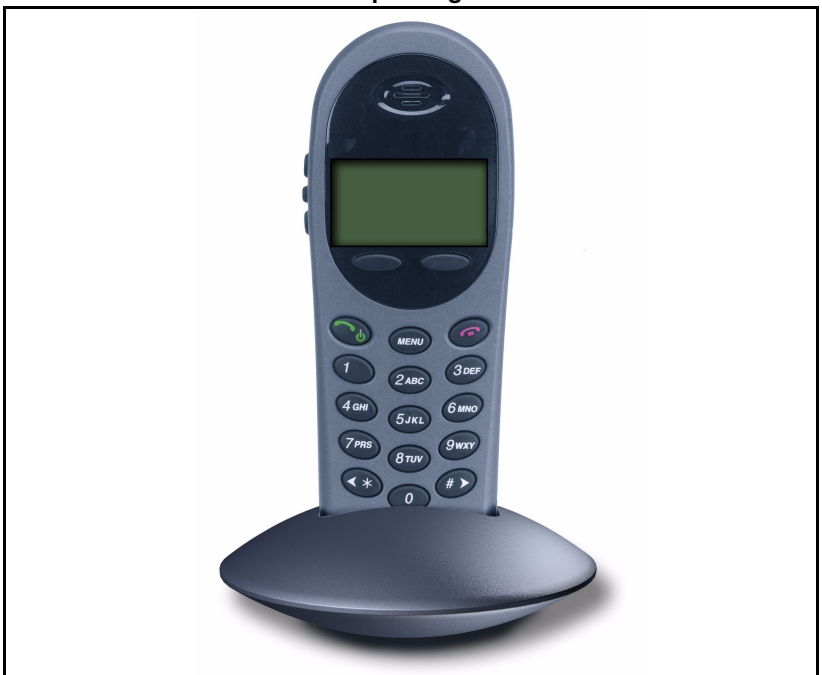

The charger is shipped with the appropriate power supply for the site. Place the charger on a flat, horizontal surface. Plug the power supply into the charger and into an appropriate wall outlet.

### **IMPORTANT!**

Do not place anything in the Desktop Charger other than the WLAN Handset 2210. You might damage the contacts. Bent contacts can keep the handset from charging.

### Use the Desktop Charger

#### To charge the WLAN Handset 2210:

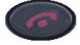

 Press the Power Off/End Call key to terminate any calls.

The handset can be off or in standby mode during charging.

2. Place the handset, face forward, into the Desktop Charger.

The red indicator light turns on.

*Note:* The indicator light does not come on when the charger slot is empty, when the handset is not inserted properly, or when the charger has no power.

3. Charge the battery pack.

If the handset is in standby mode, it displays its extension number and **Charging...** It is fully operational and can receive calls. If the handset is off, only **Charging...** displays and the handset cannot receive calls.

*Note:* It is normal for the battery pack to become warm when charging.

4. When the handset is fully charged, **Charge Complete** displays. Remove the handset from the charger.

*Note:* The red indicator light remains on until the handset is removed from the charger.

### Clean the Desktop Charger

Clean the Desktop Charger by wiping the surface with a plain-water-dampened cloth or paper towel. A mild detergent solution can be used. Be sure to wipe away any detergent residue with a plain-water-dampened cloth.

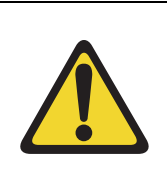

### CAUTION

Do not immerse the charger in water or other liquid.

Do not pour liquids into the charger slot.

The battery pack contacts on the handset can be cleaned with isopropyl (rubbing) alcohol applied with a cotton swab, cloth, or paper towel. Do not push or pull the exposed battery pack contacts.

### **IMPORTANT!**

- Always use the Desktop Charger provided to charge the battery pack. Other chargers can damage the battery pack.
- Only use the original plug-in power adapter for the Desktop Charger.
- Do not dip the battery pack in water or throw into the fire.
- Do not dispose of the battery pack with your domestic waste. Take used battery packs to an appropriate collection point for recycling or send them back to your supplier or servicing agent.
- Replacement battery packs are available from your supplier or servicing agent.

## **Dual Charger**

The Dual Charger for the WLAN Handset 2210 (see Figure 6) fully charges the handset and one spare Nickel Metal Hydride (NiMH) battery pack in approximately two hours (each). Chargers operate in a 50° to 85° F ( $10^{\circ}$  to  $30^{\circ}$  C) environment. Do not expose them to freezing temperatures or direct sunlight.

#### Figure 6 The WLAN Handset 2210 Dual Charger

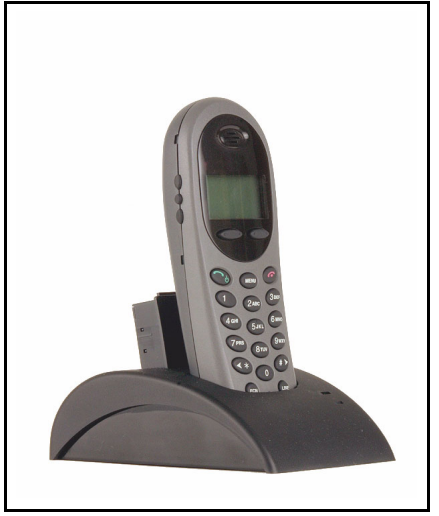

The Dual Charger comes with the appropriate power supply for the site. Place the Dual Charger on a flat, horizontal surface. Plug the power supply into the Dual Charger and into an appropriate wall outlet.

### **IMPORTANT!**

Do not place anything in the Dual Charger other than the WLAN Handset 2210 and WLAN Handset 2210 battery packs. You might damage the contacts. Bent contacts can keep the battery packs from charging.

*Note:* The handset and spare battery cannot charge simultaneously. If both require charging, the handset has priority and will recharge first. After the handset is fully charged, the spare battery will be charged.

### Use the Dual Charger

#### To charge the WLAN Handset 2210:

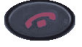

 Press the Power Off/End Call key to terminate any calls.

The handset can be off or in standby mode during charging.

2. Place the handset, face forward, into the Dual Charger.

The red indicator light turns on.

*Note:* The indicator light does not come on when the charger slot is empty, when the handset is not inserted properly, or when the charger has no power.

3. Charge the handset battery.

If the handset is in standby mode, it displays its extension number and **Charging...** It is fully operational and can receive calls. If the handset is off, only **Charging...** displays and the handset cannot receive calls.

*Note:* It is normal for the battery pack to become warm when charging.

4. When the handset is fully charged, **Charge Complete** displays. Remove the handset from the charger.

The red indicator light remains on until the handset is removed from the charger.

To charge a battery pack:

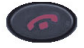

- 1. Press both battery release buttons to remove the battery pack from the WLAN Handset 2210.
- 2. Insert the battery pack into the charging bay.

The LED above the charging bay turns

on. If the LED starts blinking as soon as the battery pack is inserted, remove the battery pack and reinsert it into the charger.

If the LED continuously blinks during the charging process, the battery pack is unusable. Properly dispose of the unusable battery pack.

3. When charging is complete, the LED turns off. Remove the battery pack from the charger.

### **Clean the Dual Charger**

Clean the Dual Charger by wiping the surface with a plain-water-dampened cloth or paper towel. A mild detergent solution can be used. Be sure to wipe away any detergent residue with a plain-water-dampened cloth.

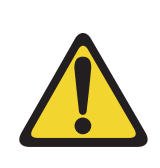

### CAUTION

Do not immerse the charger in water or other liquid.

Do not pour liquids into the charger slot.

The battery pack contacts on the handset can be cleaned with isopropyl (rubbing) alcohol applied with a cotton swab, cloth, or paper towel. Do not push or pull the exposed battery pack contacts.

#### **IMPORTANT!**

- Always use the Desktop Charger provided to charge the battery pack. Other chargers can damage the battery pack.
- Only use the original plug-in power adapter for the Desktop Charger.
- Do not dip the battery pack in water or throw into the fire.
- Do not dispose of the battery pack with your domestic waste. Take used battery packs to an appropriate collection point for recycling or send them back to your supplier or servicing agent.
- Replacement battery packs are available from your supplier or servicing agent.

# Terms you should know

| Attendant              |                                                                                                    |
|------------------------|----------------------------------------------------------------------------------------------------|
|                        | A telephone operator in your organization.                                                                                                    |
| Autodial               |                                                                                                    |
|                        | A telephone number programmed on the Autodial key for one-touch dialing.                                                                                        |
| Call party information |                                                                                                    |
|                        | The display showing Call Party Name Display (CPND) information including the telephone number and name of the incoming call. The system must have CPND enabled. |
| Desktop Charger        |                                                                                                    |
|                        | The Desktop Charger is used to recharge the battery pack for the WLAN Handset 2210.                                                                             |
| Dual Charger           |                                                                                                    |
|                        | The Dual Charger is used to recharge the battery pack in the WLAN Handset 2210 and a spare battery pack.                                                        |
| Directory Number (DN)  |                                                                                                    |
|                        | A number consisting of one to seven digits for a handset.<br>Also known as an <i>extension number</i> .                                                         |
| Feature display        |                                                                                                    |
|                        | An area that shows status information about the feature<br>in use. It also displays the name and status of the active<br>session.                               |
| Fixed key              |                                                                                                    |
| Tineu Rey              | The hard-labeled keys on your handset.                                                                                                    |
| Indicator              |                                                                                                    |
|                        | An LCD or an LED that indicates the status of a feature by the flash, wink, steady on, or off.                                                                  |

| Terms you should know    |                                                                                                    |  |
|--------------------------|----------------------------------------------------------------------------------------------------|--|
| Interrupted dial tone    |                                                                                                    |  |
|                          | A broken or pulsed dial tone, heard when you access<br>some of the features on your handset.                                                                                                    |  |
| More                     |                                                                                                    |  |
|                          | An option enabling access to the multiple layers of the<br>soft key features. These keys are the four keys located<br>directly below the display area.                                                               |  |
| Paging tone              |                                                                                                    |  |
|                          | A special tone heard when using the Radio Paging feature. You hear two beeps followed by dial tone.                                                                                                    |  |
| Primary Directory Number |                                                                                                    |  |
|                          | The main extension number on your handset. It is referred to by the Primary Directory Number (PDN) key.                                                                                                    |  |
| Private Line             |                                                                                                    |  |
|                          | A feature that can be assigned to your handset. With this<br>line, you can reach an outside number without dialing a<br>code to access an outside line. Internal extensions<br>cannot be dialed from a private line. |  |
| Feature Keys             |                                                                                                    |  |
|                          | The keys accessed using the Line key.                                                                                                    |  |
| Secondary Directory Num  | ber                                                                                                    |  |
|                          | A second incoming/outgoing line for your handset.                                                                                                    |  |
| Shared Directory Number  |                                                                                                    |  |
|                          | A DN (extension) that is shared by two or more persons.                                                                                                    |  |
| Soft keys (self-labeled) |                                                                                                    |  |
|                          | A set of keys programmed by your system administrator.<br>These four keys located directly below the display area<br>have four programmable layers. The layers are accessed<br>through the <b>More</b> key.          |  |
| Special dial tone |                                                                                                    |
|-------------------|----------------------------------------------------------------------------------------------------|
|                   | The three consecutive tones followed by dial tone that you hear when accessing handset features.                                                                                                    |
| Status Messages   |                                                                                                    |
|                   | A message displayed to inform the user of important<br>information. A right arrow appears if more than one<br>Status Message is present. Examples of Status Messages<br>include: Message Waiting, All Lines Forwarded to:<br>6453, Do Not Disturb On, Ring Again active, Ringer is<br>OFF, and Line x Unavailable. |
| System or switch  |                                                                                                    |
|                   | Your office communications system.                                                                                                    |
| User Interface    |                                                                                                    |
|                   | In this User Guide, User Interface refers to the display<br>screen that interacts with the end user as a result of an<br>action or event.                                                                                                    |

# Index

### Α

Active (idle) state 21 Active (off-hook) state 21 Active (on-hook) state 22 Active call state 22 Attendant 107 Attendant Recall 66 Auto Dial 107 Autodial 59

#### В

Battery packs 97 Branch Office 89

#### С

Call Forward 73 Call Join 75 Call Page Connect 83 Call Park 67 Call Party 67 Call party information 107 Call Pickup 69 Call Trace, Malicious 68 Call Waiting 70 Centrex/Exchange Switchhook Flash 83 Charge a call 84 Charge a Forced call 84 Charge the battery pack 104 Charge the Wireless Handset 100, 104 Clean the Desktop Charger 101 Clean the Dual Charger 105 Clean the Wireless Handset 25 Conferee Selectable Display 76 Conference call 75 Conference Hotline 63

## D

Desktop Charger 99, 100, 107 Directory Number 107 Display incoming calls 68 DN 107 Dual Charger 103, 104, 107

#### Ε

Enhanced Override 86 Error state 22 Extension 54

# F

Feature display 107 Feature Keys 108 Fixed key 107 Forced Camp-on 86 Function key 19

# G

Group Call 77

#### Η

High Noise Mode 47 Hold a call 65 Hospitality features 91

#### I

Indicator status 107 Insert the battery pack 98 Internal Call Forward 74 Interrupted dial tone 108

### L

Last Number Redial 61 Line key 19 Local mode 89 Lock the keypad 41 Low battery indicators 97

### Μ

Maid Identification 92 Make Set Busy 81 Menu key 18 Message Registration 91 More Key 108

### Ν

Normal mode 89

### 0

Override a busy signal 87

### Ρ

Paging tone 108 Power off state 21 Power Off/End Call key 18, 21, 23 Power On/Start Call key 18, 21 Primary Directory Number 108 Privacy Release 87 Private Line 108

# R

Record a Caller's Number 67 Redial last number called 61 Remove a battery pack 98 Remove battery pack 98 Ring Again 60 Ring Type 42 Room Status 93

## S

Secondary Directory Number 108 Security 35 Shared Directory Numbers 108 Soft keys 19, 108 Special dial tone 109 Speed Call 61 System 62 Standby state 21 Standby time 97 Status Messages 109 System or switch 109 System Speed Call 62

# Т

Transfer a call 65 Troubleshoot Branch Office 89

#### U

Up, Down, and Select buttons 19

User Interface 109 User Option menu 41, 42, 47, 52, 54

Nortel Communication Server 1000

# WLAN Handset 2210 User Guide

Copyright © Nortel Networks Limited 2005

All Rights Reserved

Information is subject to change without notice. Nortel Networks reserves the right to make changes in design or components as progress in engineering and manufacturing may warrant.

Nortel, Nortel (Logo), the Globemark, This is the Way, This is Nortel (Design mark), SL-1, Meridian 1, and Succession are trademarks of Nortel Networks.

Document Number: NN10300-077 Document Release: Standard 4.00 Date: December 2005

Produced in Canada

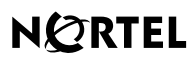

>THIS IS THE WAY >THIS IS N@RTEL

Internet address http://www.nortel.com